# NorESM user workshop 2021

15 - 17 Nov. 2021

#### Alok K. Gupta, Yanchun He, Mats Bentsen, Ada Gjermundsen, Tomas Torsvik

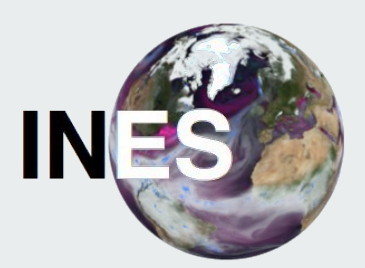

**Forskningsrådet** This work was supported by the Norwegian Research Council INES (grant no. 270061)

### Agenda

For this workshop we will demonstrate how to set up, build and run the NorESM model. We will go through the process two times, first time with a minimal setup and second time focusing on different options for each step.

- 1. Basic steps to set up a NorESM experiment, build the model and start a simulation run (Ada)
- 2. NorESM model structure (Tomas)
- 3. HPC resources provided by Sigma2 (Tomas)
- 4. Creating a new case (Tomas)
- 5. Options for building the case (Ada)
- 6. Options for running the case (Ada)
- 7. NorESM log files (Tomas)
- 8. Use a github fork for NorESM model development (Tomas)
- 9. Including your own code contributions for a case (Tomas)

#### Web services:

- Research Data Archive : <u>https://archive.norstore.no/</u>
- Diagnostic output : <u>http://ns2345k.web.sigma2.no/</u>
- ESGF node : <u>https://noresg.nird.sigma2.no/thredds/</u>
- NorESM git repository : <u>https://github.com/NorESMhub</u>
- NIRD tootkit : <u>https://apps.sigma2.no/nird</u>
- NorESM documentation : <u>https://noresm-docs.readthedocs.io/en/latest/</u>
- NorESM inputdata Server : <u>https://www.noresm.org/inputdata</u>

# **Resources for NorESM workshop**

### Reserved queue on Betzy for NorESM user workshop

During the user workshop we have access to a reserved queue on Betzy. The queue reservation is in place until 16 Nov 2021 at 23:59.

ReservationName = noresmAccounts= nn9560kPartitionName= normalNodes=b[4149-4162,4169-4171]NodeCnt=17CoreCnt=2176StartTime=2021-11-15T08:00:00EndTime=2021-11-17T00:00:00Duration=1-16:00:00

You can use this reservation by specifying it in sbatch as #SBATCH --res=noresm

or in interactive command line as --reservation=noresm

### NIRD storage location

Output from NorESM runs can be copied to NS2345K project location on Nird:

- 1. Log in to Nird: ssh <username>@login.nird.sigma2.no
- 2. cd /projects/NS2345K/workshop2021
- 3. Create a subfolder for your own output files, e.g. mkdir <username>
- On Betzy : Copy output from Betzy to Nird scp -r <path/to/noresm/output>
   <username>@login.nird.sigma2.no:/projects/NS2345K/workshop2021/<username>/

NOTE: The workshop2021 directory will be deleted from NS2345K shortly after the end of the workshop.

## Downloading the NorESM code (Ada)

• An recipe for downloading the CMIP6 version of NorESM

#### Downloading the NorESM code

#### **Recipe:**

- 1. Log on to betzy
- 2. Make a directory which will contain the NorESM code and the experiments
- 3. Enter the folder
- 4. Make a directory called cases. Here you will store all your NorESM experiments.
- 5. Get the NorESM code from GitHub
- 6. Enter the noresm repository
- 7. Checkout the CMIP6 version of NorESM
- 8. Get the corresponding code for the model component and cime

Please deactivate your conda environment if you have one on betzy: \$ conda deactivate

- 1. \$ ssh username@betzy.sigma2.no
- 2. \$ mkdir NorESM
- 3. \$ cd NorESM
- 4. \$ mkdir cases
- 5. \$ git clone https://github.com/NorESMhub/NorESM.git noresm2.0
- 6. \$ cd noresm2.0
- 7. \$ git checkout release-noresm2.0.5
- 8. \$ ./manage\_externals/checkout\_externals

#### Documentation: https://noresm-docs.readthedocs.io/en/latest/access/download\_code.html

#### All the steps needed for downloading the CMIP6 version of NorESM2

[adagj@login-1.BETZY ~]\$ mkdir NorESM [adagj@login-1.BETZY ~]\$ cd NorESM [adagj@login-1.BETZY ~/NorESM]\$ mkdir cases [adagj@login-1.BETZY ~/NorESM]\$ git clone https://github.com/NorESMhub/NorESM.git noresm2.0 Cloning into 'noresm2.0'... remote: Enumerating objects: 8270, done. remote: Counting objects: 100% (2472/2472), done. remote: Compressing objects: 100% (1229/1229), done. remote: Total 8270 (delta 1574), reused 1956 (delta 1231), pack-reused 5798 Receiving objects: 100% (8270/8270), 41.16 MiB | 5.12 MiB/s, done. Resolving deltas: 100% (5230/5230), done. [adagj@login-1.BETZY ~/NorESM]\$ cd noresm2.0/ [adagj@login-1.BETZY ~/NorESM/noresm2.0]\$ git checkout release-noresm2.0.5 Note: checking out 'release-noresm2.0.5'.

You are in 'detached HEAD' state. You can look around, make experimental changes and commit them, and you can discard any commits you make in this state without impacting any branches by performing another checkout.

If you want to create a new branch to retain commits you create, you may do so (now or later) by using -b with the checkout command again. Example:

```
git checkout -b new_branch_name
```

HEAD is now at 133cc12... Merge pull request #279 from DirkOlivie/noresm2 [adagj@login-1.BETZY ~/NorESM/noresm2.0]\$ ./manage\_externals/checkout\_externals Processing externals description file : Externals.cfg Checking status of externals: clm, mosart, ww3, cime, cice, pop, cism, rtm, cam, blom, Checking out externals: clm, mosart, cime, cice, cam, blom, Processing externals description file : Externals\_CLM.cfg Checking out externals: fates, ptclm,

[adagj@login-1.BETZY ~/NorESM/noresm2.0]\$

## **Basic steps to run NorESM (Ada)**

## • The Newbies Guide

### **Basic steps to run NorESM: Create case**

The create\_newcase script is an executable python script located in cime/scripts

./create\_newcase --case \$PATH\_TO\_cases/\$CASENAME --mach \$MACHINE --res \$RESOLUTION

--compset \$COMPSET --project \$PROJECT --user-mods-dir \$USER\_MOD\_DIRS

--case \$CASENAME -> name of the NorESM experiment you are creating --mach \$MACHINE -> name of the HPC you are using e.g. betzy, fram, nebula Tomas will give a detailed description in the next session

--res \$RESOLUTION -> running with 1 (f09\_tn14) or 2 degree (f19\_tn14) atmosphere/land resolution --compset \$COMPSETNAME -> e.g. piControl (N1850frc2), historical, ssp585, abrupt-4xCO2 --project \$PROJECT -> which project provides the cpu hours you are using (e.g. nn9560k = INES) (--user-mods-dir -> predefined namelists and source mods)

\$ cd ~/NorESM/noresm2.0/cime/scripts/

\$ ./create\_newcase --case ~/NorESM/cases/N1850frc2\_f19\_tn14\_test01\_20211115 --mach betzy --res f19\_tn14 --compset N1850frc2 --project nn9560k --pecount=128

./create\_newcase --help will provide you all input options including a description

During this workshop we will run NorESM on 1 node = 128 processors

**Documentation:** https://noresm-docs.readthedocs.io/en/latest/configurations/newbie-guide.html

#### **Basic steps to run NorESM: Create case**

#### [adagj@login-1.BETZY ~]\$ cd ~/NorESM/noresm2.0/cime/scripts/

[adaoi@login-1.BETZY ~/NorESM/noresm2.0/cime/scripts]\$ ./create newcase --case ~/NorESM/cases/N1850frc2 f19 tn14 test01 20211115 --mach betzy --res f19 tn14 --compset N1850frc2 --project nn9560k --user-mods-dir cmip6 noresm DECK Compset longname is 1850 CAM60%NORESM%FRC2 CLM50%BGC-CROP CICE%NORESM-CMIP6 BLOM%ECO MOSART SGLC SWAV BGC%BDRDDMS Compset specification file is /cluster/home/adagj/NorESM/noresm2.0/cime/../cime config/config compsets.xml Compset forcing is 1850 ATM component is CAM cam6 physics: LND component is clm5.0:BGC (vert. resol. CN and methane) with prognostic crop: ICE component is Sea ICE (cice) model version 5 :with NORESM modifications appropriate for CMIP6 experiments OCN component is BLOM default:BLOM/Ecosystem: ROF component is MOSART: MOdel for Scale Adaptive River Transport GLC component is Stub glacier (land ice) component WAV component is Stub wave component ESP component is Pes specification file is /cluster/home/adagj/NorESM/noresm2.0/cime/../cime config/config pes.xml Compset specific settings: name is RUN STARTDATE and value is 0001-01-01 Could not find machine match for 'login-1.betzy.sigma2.no' or 'login-1.betzy.sigma2.no' Machine is betzy Pes setting: grid match is a%1.9x2.5.+l%1.9x2.5.+oi%tnx1v4 Pes setting: machine match is betzy Pes setting: compset match is CAM60%NORESM.+CLM50%BGC-CR<u>OP.+CICE.+BLOM%ECO</u> Pes setting: pesize match is M Pes setting: grid is a%1.9x2.5 l%1.9x2.5 oi%tnx1v4 r%r05 g%null w%null m%tnx1v4 is 1850 CAM60%NORESM%FRC2 CLM50%BGC-CROP CICE%NORESM-CMIP6 BLOM%ECO MOSART SGLC SWAV BGC%BDRDDMS Pes setting: compset is {'NTASKS ATM': 768, 'NTASKS ICE': 544, INTASKS CPL': 768, INTASKS LND': 192, 'NTASKS WAV': 32, 'NTASKS ROF': 128, 'NTASKS OCN': 256, 'NTASKS GLC': 768} Pes setting: tasks Pes setting: threads is {'NTHRDS ICE': 1, 'NTHRDS ATM': 1, 'NTHRDS ROF': 1, 'NTHRDS LND': 1, 'NTHRDS WAV': 1, 'NTHRDS OCN': 1, 'NTHRDS CPL': 1, 'NTHRDS GLC': 1} is {'ROOTPE\_OCN': 768, 'ROOTPE\_LND': 0, 'ROOTPE\_ATM': 0, 'ROOTPE\_ICE': 224, 'ROOTPE\_WAV': 192, 'ROOTPE\_CPL': 0, 'ROOTPE\_ROF': 0, 'ROOTPE\_GLC': 0} Pes setting: rootpe Pes setting: pstrid is {} Pes other settings: {} Pes comments: none Compset is: 1850 CAM60%NORESM%FRC2 CLM50%BGC-CROP CICE%NORESM-CMIP6 BLOM%ECO MOSART SGLC SWAV BGC%BDRDDMS Grid is: a%1.9x2.5 l%1.9x2.5 oi%tnx1v4 r%r05 g%null w%null m%tnx1v4 Components in compset are: ['cam', 'clm', 'cice', 'blom', 'mosart', 'sglc', 'swav', 'sesp', 'drv', 'dart'] This is a CESM or NorESM scientifically supported compset at this resolution. No charge account info available, using value from PROJECT No project info available cesm model version found: release-noresm2.0.5 Batch system type is slurm nor job is case.run USER REQUESTED WALLTIME None USER REQUESTED QUEUE None iob is case.st archive USER REQUESTED WALLTIME None USER REQUESTED QUEUE None Creating Case directory /cluster/home/adagj/NorESM/cases/N1850frc2\_f19\_tn14\_test01\_20211115 This component includes user mods /cluster/home/adagj/NorESM/noresm2.0/components/cice/cime config/usermods dirs/noresm-cmip6 Adding user mods directory /cluster/home/adagj/NorESM/noresm2.0/components/cice/cime config/usermods dirs/noresm-cmip6 Adding user mods directory /cluster/home/adagj/NorESM/noresm2.0/cime config/usermods\_dirs/cmip6\_noresm\_DECK Adding SourceMod to case /cluster/home/adagj/NorESM/cases/N1850frc2 f19 tn14 test01 20211115/SourceMods/src.cam/preprocessorDefinitions.h

#### README

#### \$ cd ~/NorESM/cases/N1850frc2\_f19\_tn14\_test01\_20211115/

#### \$ vi README.case

| adagj@login=1:-/NorESM/cases/N1850frc2_f19_tn14_test01_20211115                                                                                                    | 00                            |
|----------------------------------------------------------------------------------------------------|-------------------------------|
| File Edit View Search Terminal Tabs Help                                                                                                    |                               |
| adag@bgbt2-hid5oxjprojectyN05550K/GuesyLebag/Gases × adag@bgbt-NhOE55V/GuesyN1850fr2 [19_In14_text0]_20211115 × adag@bgbt255:-<br>0211-11-10 09:18:26: ./create_newcasecase /cluster/howe/adag]/NorE5N/cases/N1850frc2 f19_In14_text01_20211115<br>                   | × 🖭 •<br>dir cmip6_noresm_DEC |
| 2021-11-10 09:18:26: Compset Longname 1s 1859_CAMODWORESMERC2_CLASONBEC-CROP_CTCENNORESM-CHIP6_BLOWRECO_HOSART_SCLC_SNAV_BCCNBORDOMS                                                                                                    |                               |
| 2021-11-10 00:18:28: Compset specification file is /cluster/hone/adagj/NorESM/noresn2.0/ctne_config/config_compsets.xnl                                                                                                    |                               |
| 2021-11-10 09:18:26: Pes specification file is /cluster/hone/adagj/HorESH/noresn2.0/cine_config/config_pes.xnl                                                                                                    |                               |
| 2021-11-10 09:18:20: Forcing is 1850                                                                                                    |                               |
| 2021-11-10 09:18:28: Using None coupler instances                                                                                                    |                               |
| 2021-11-10 09:18:28: Component ATM is CAM cam6 physics:                                                                                                    |                               |
| 2021-11-10 09:10:26: ATM_GRID 15 1.9x2.5                                                                                                    |                               |
| 2021-11-10 09:18:26: Component LND is clm5.0:BGC (vert. resol. CN and methane) with prognostic crop:                                                                                                    |                               |
| 2021-11-10 09:18:26: LND_GRID 1s 1.9x2.5                                                                                                    |                               |
| 2021-11-10 09:18:26: Component ICE is Sea ICE (clcc) model version 5 :with NORESH modifications appropriate for CMIP6 experiments                                                                                                    |                               |
| 2021-11-10 09:18:26: ICE_CRID is tnxiv4                                                                                                    |                               |
| 2021-11-10 09:18:26: This component includes user_mods /cluster/home/adagj/NorE5M/noresm2.0/components/cice/cime_config/usermods_dirs/noresm-cmip6                                                                                                    |                               |
| 2021-11-10 09:18:26: Component OCN is BLOM default:BLOM/Ecosystem:                                                                                                    |                               |
| 2021-11-10 09:18:26: OCN_CRID is inxiv4                                                                                                    |                               |
| 2021-11-10 09:18:26: Component ROF is MOSART: Model for Scale Adaptive River Transport                                                                                                    |                               |
| 2021-11-10 09:18:26: ROF_CRID (s r05                                                                                                    |                               |
| 2021-11-10 09:18:26: Component GLC is Stub glacter (land ice) component                                                                                                    |                               |
| 2021-11-10 09:18:26: GLC_GRID is null                                                                                                    |                               |
| 2021-11-10 09:18:26: Component WAV is Stub wave component                                                                                                    |                               |
| 2021-11-10 09218:26: WAV_GRID is null                                                                                                    |                               |
| 2021-11-10 09:18:26: ESP_GRID 1s None                                                                                                    |                               |
| 2821-11-10 09:18:26: INFORMATION ABOUT YOUR GIT VERSION CONTROL SYSTEM :                                                                                                    |                               |
| 2021-11-10 09:10:26: remote branch:orlgin https://github.com/NorESMhub/cime (fetch)<br>orlgin https://github.com/NorESMhub/cime (push)                                                                                                    |                               |
| 2021-11-10 09:18:26: git branch:* (detached from cime5.6.10_cesm2_1_rel_06-Nor_v1.0.5) d530a3c Marge pull request #27 from monsieuralok/cime5.6.10_cesm2_1_rel_06-Nor<br>master 4226566 [origin/master] Merge pull request #3383 from cacraigucar/add_mamelist_double |                               |
| 281-11-10-09-181265 git log:comit d53083c1ba952f1a9f2d630b79d390a18d2c663c<br>Wigher: ddebdf Seckes.<br>Wigher: Frilage J 10:0533 221:10:053                                                                                                    |                               |
| Merge pull request #27 from monsteuralok/clme5.6.10_cesm2_i_rel_06-Nor                                                                                                    |                               |
| changes for FRAM as preproc queue has renoved<br>TREADME.case" óil, J901C                                                                                                    | 1,1 Top                       |

## You will find the information about your case in README

Including compset long name, grid files, components, git branch, git commit etc.

README can be very useful if you want to reproduce a case (either your own or somebody else's case)

### Basic steps to run NorESM: Set up the case

Enter the case folder:

\$ cd ~/NorESM/cases/N1850frc2\_f19\_tn14\_test01\_20211115/

\$ ./xmlchange NTASKS\_OCN=123

\$./case.setup

#### NOTE!

During this workshop we will run NorESM on 1 node. Thus, we need to make changes to env\_mach\_pes.xml before running ./case.setup You can do so by the use of xmlchange

#### **Documentation:**

- https://noresm-docs.readthedocs.io/en/latest/configurations/newbie-guide.html
- <u>https://noresm-docs.readthedocs.io/en/latest/configurations/experiments.html#create-and-c</u> <u>onfigure-a-new-case</u>
- <u>https://noresm-docs.readthedocs.io/en/latest/configurations/experiment\_environment.html#</u> <u>machine-specific-environment</u>

#### **Basic steps to run NorESM: Set up the case**

#### \$./case.setup

[adagj@login-2.BETZY ~/NorESM/cases]\$ cd ~/NorESM/cases/N1850frc2\_f19\_tn14\_test01\_20211115/ [adagj@login-2.BETZY ~/NorESM/cases/N1850frc2\_f19\_tn14\_test01\_20211115]\$ ./xmlchange NTASKS\_OCN=123 [adagj@login-2.BETZY ~/NorESM/cases/N1850frc2\_f19\_tn14\_test01\_20211115]\$ ./case.setup Setting resource.RLIMIT\_STACK to -1 from (8388608, -1) /cluster/home/adagj/NorESM/cases/N1850frc2\_f19\_tn14\_test01\_20211115/env\_mach\_specific.xml already exists, delete to replace job is case.run USER\_REQUESTED\_WALLTIME None USER\_REQUESTED\_QUEUE None Creating batch scripts Writing case.run script from input template /cluster/home/adagj/NorESM/noresm2.0/cime/config/cesm/machines/template.case.run Creating file .case.run Writing case.st\_archive script from input template /cluster/home/adagj/NorESM/noresm2.0/cime/config/cesm/machines/template.st\_archive Creating user\_nl\_xxx files for components and cpl If an old case build already exists, might want to run 'case.build --clean' before building You can now run './preview\_run' to get more info on how your case will be run [adagj@login-2.BETZY ~/NorESM/cases/N1850frc2\_f19\_tn14\_test01\_20211115]\$

### Basic steps to run NorESM: Build the case

After running ./case.setup you should see your case in the noresm run directory

\$ ls /cluster/work/users/adagj/noresm/

```
N1850frc2_f19_tn14_test01_20211115
```

Please use your own username (instead of mine :-) noresm/N1850frc2\_f19\_tn14\_test01\_20211

\$ Is /cluster/work/users/adagj/noresm/N1850frc2\_f19\_tn14\_test01\_20211115/ bld run

**bld:** the build folder **run:** the run folder. Here you'll find logs, output data, restart files etc. More on that later ...

\$ ./case.build

Creating an executable **cesm.exe**; found in /cluster/work/users/\$USER/noresm/\$CASENAME/bld

#### **Basic steps to run NorESM: Building the case**

|                                                                                                    | adagj@login-1:~/NorESM/cases/N1850frc2_f19_tn14_test01_20211115                    |                                                          |     |
|----------------------------------------------------------------------------------------------------|------------------------------------------------------------------------------------|----------------------------------------------------------|-----|
| File Edit View Search Terminal Tabs Help                                                                      |                                                                                    |                                                          |     |
| adagj@login2-nird-tos:/projects/NS9560K/users/adagi/cases ×                                                   | adagj@login-1:~/NorESM/cases/N1850frc2_f19_tn14_test01_20211115 ×                  | adag@pc5355:~                                            | × Æ |
| Writing case.st_archive script from input template /cluster/home/ada                                          | gj/NorESM/noresm2.0/cime/config/cesm/machines/template.st_archive                  |                                                          |     |
| Creating file case.st_archive                                                                                 |                                                                                    |                                                          |     |
| If an old case build already exists, might want to run 'case.build -                                          | -clean' before building                                                            |                                                          |     |
| [adagi@login-1.BETZY ~/NorESM/cases/N1850frc2 f19 tn14 test01 202111                                          | 151S vi env mach pes.xml                                                           |                                                          |     |
| [adag]@login-1.BETZY ~/NorESM/cases/N1850frc2 f19 tn14_test01 202111                                          | 15]\$ ./case.build                                                                 |                                                          |     |
| Building case in directory /cluster/home/adagj/NorESM/cases/N1850frc                                          | 2_f19_tn14_test01_20211115                                                         |                                                          |     |
| sharedlib_only is False                                                                                       |                                                                                    |                                                          |     |
| Model_Only is false<br>Setting resource REIMIT STACK to -1 from (8388608 -1)                                  |                                                                                    |                                                          |     |
| Generating component namelists as part of build                                                               |                                                                                    |                                                          |     |
| Creating component namelists                                                                                  |                                                                                    |                                                          |     |
| Calling /cluster/home/adagj/NorESM/noresm2.0/components/cam//cime                                             | _config/buildnml                                                                   |                                                          |     |
| Calling cam buildcpp to set build time options                                                                | f10 to14 tort01 20211115/Ruildcoof/comroof/atm in filo2 /cluster/work/work/work/at | noi/nororm/N10E0frc2 f10 to14 tort01 2021111E/run/atm in |     |
| Calling /cluster/home/adagi/NorESM/noresm2.0/components/clm//cime                                             | config/buildnml                                                                    | gj/noresm/m18501102_119_0114_0es001_20211115/100/80/0_0  |     |
| Calling /cluster/home/adagj/NorESM/noresm2.0/components/cice//cim                                             | e_config/buildnml                                                                  |                                                          |     |
| calling cice buildcpp to set build time options                                                               |                                                                                    |                                                          |     |
| Running /cluster/home/adagj/NorESM/noresm2.0/components/blom//cim                                             | e_config/buildnml                                                                  |                                                          |     |
| Calling /cluster/home/adagj/NorESM/horesm2.0/components/mosart//c                                             | tme_conrtg/buttanmt<br>stub_comps/salc/cime_config/buildom]                        |                                                          |     |
| Calling /cluster/home/adagj/NorESM/noresm2.0/cime/src/components/                                             | stub_comps/swav/cime_config/buildnml                                               |                                                          |     |
| Calling /cluster/home/adagj/NorESM/noresm2.0/cime/src/components/                                             | stub_comps/sesp/cime_config/buildnml                                               |                                                          |     |
| Calling /cluster/home/adagj/NorESM/noresm2.0/cime/src/drivers/mct                                             | /cime_config/buildnml                                                              |                                                          |     |
| Finished creating component namelists<br>Building anti with output to file /cluster/work/users/adagi/poresm/N | 1950frc2 f10 to14 test01 20211115/bld/apt1 bldlag 211110-103407                    |                                                          |     |
| Calling /cluster/home/adagi/NorESM/noresm2.0/cime/src/build scrip                                             | ts/buildlib.aptl                                                                   |                                                          |     |
| Component gptl build complete with 1 warnings                                                                 |                                                                                    |                                                          |     |
| Building mct with output to file /cluster/work/users/adagj/noresm/N1                                          | 850frc2_f19_tn14_test01_20211115/bld/mct.bldlog.211110-103407                      |                                                          |     |
| Calling /cluster/home/adagj/NorESM/noresm2.0/cime/src/build_scrip                                             | ts/buildlib.mct                                                                    |                                                          |     |
| Calling /cluster/home/adagi/NorFSM/noresm2.0/cime/src/build scrip                                             | ts/buildlib_pin                                                                    |                                                          |     |
| Component pio build complete with 5 warnings                                                                  |                                                                                    |                                                          |     |
| Building csm_share with output to file /cluster/work/users/adagj/nor                                          | esm/N1850frc2_f19_tn14_test01_20211115/bld/csm_share.bldlog.211110-103407          |                                                          |     |
| Calling /cluster/home/adagj/NorESM/noresm2.0/cime/src/build_scrip                                             | ts/buildlib.csm_share                                                              |                                                          |     |
| Component csm_snare build complete with 20 warnings                                                           |                                                                                    |                                                          |     |
| Building Ind with output to /cluster/work/users/adagi/noresm/N1850fr                                          | c2 f19 tn14 test01 20211115/bld/lnd.bldlog.211110-103407                           |                                                          |     |
| Component lnd build complete with 6 warnings                                                                  |                                                                                    |                                                          |     |
| clm built in 112.430128 seconds                                                                               |                                                                                    |                                                          |     |
| Building atm with output to /cluster/work/users/adagj/noresm/N1850fr                                          | c2_f19_tn14_test01_20211115/bld/atm.bldlog.211110-103407                           |                                                          |     |
| Building ice with output to /cluster/work/users/adagj/noresm/N1850fr                                          | c2_f19_tn14_test01_20211115/bld/ocn.bldlog.211110-103407                           |                                                          |     |
| Building rof with output to /cluster/work/users/adagj/noresm/N1850fr                                          | c2_f19_tn14_test01_20211115/bld/rof.bldlog.211110-103407                           |                                                          |     |
| Building glc with output to /cluster/work/users/adagj/noresm/N1850fr                                          | c2_f19_tn14_test01_20211115/bld/glc.bldlog.211110-103407                           |                                                          |     |
| Building wav with output to /cluster/work/users/adagj/noresm/N1850fr                                          | c2_f19_tn14_test01_20211115/bld/wav.bldlog.211110-103407                           |                                                          |     |
| sole built in 3 168113 seconds                                                                                | c2_f19_th14_test01_20211115/btd/esp.btdtog.211110-103407                           |                                                          |     |
| swav built in 3.165164 seconds                                                                                |                                                                                    |                                                          |     |
| sesp built in 3.195031 seconds                                                                                |                                                                                    |                                                          |     |
| mosart built in 17.860215 seconds                                                                             |                                                                                    |                                                          |     |
| Component ice build complete with 1 warnings                                                                  |                                                                                    |                                                          |     |
| Component atm build complete with 17 warnings                                                                 |                                                                                    |                                                          |     |
| cam built in 104.515379 seconds                                                                               |                                                                                    |                                                          |     |
| blom built in 182.317174 seconds                                                                              |                                                                                    |                                                          |     |
| Building cesm with output to /cluster/work/users/adagj/noresm/N1850f                                          | rc2_f19_tn14_test01_20211115/bld/cesm.bldlog.211110-103407                         |                                                          |     |
| Time spent not building: 8.273195 sec                                                                         |                                                                                    |                                                          |     |
| Time spent building: 390.352136 sec                                                                           |                                                                                    |                                                          |     |
| MODEL BUILD HAS FINISHED SUCCESSFULLY                                                                         |                                                                                    |                                                          |     |
| [adagj@login-1.BETZY ~/NorESM/cases/N1850frc2_f19_tn14_test01_202111                                          | 15]\$                                                                              |                                                          |     |

#### **Basic steps to run NorESM: Submitting the case**

#### \$ vi env\_batch.xml

Please note! Usually you will not make these changes, because you will run NorESM on several more nodes

```
In env_batch.xml on line 37 (37G), change p to q (i activates insert):
```

```
<arg flag="-p" name="$JOB_QUEUE"/> ——— arg flag="-q" name="$JOB_QUEUE"/>
```

And on line 81 (81G), change queue from normal to devel (development):

```
$./case.submit
      Luster/home/adagj/NorESM/cases/N1850frc2_f19_tn14_test03_20211115/LockedFiles/env_batch.xml has been modified
    nd difference in JOB_QUEUE : case 'devel' locked 'preproc'
 _batch.xml appears to have changed, regenerating batch scripts
 ual edits to these file will be lost!
reating batch scripts
iting case.run script from input template /cluster/home/adagi/NorESM/noresm2.0/cime/config/cesm/machines/template.case.run
eating file .case.run
 iting case.st archive script from input template /cluster/home/adagi/NorESM/noresm2.0/cime/config/cesm/machines/template.st archive
eating file case.st archive
 tting resource.RLINIT_STACK to -1 from (-1. -1)
      component namelists
 Calling /cluster/home/adagi/NorESM/noresm2.0/components/cam//cime config/buildnml
       ist copy: file! /cluster/home/adagj/NorESH/cases/N1886frc2_f19_tn14_test03_20211115/Buildconf/camconf/atn_in file2 /cluster/work/users/adagj/noresm/N1850frc2_f19_tn14_test03_20211115/run/atm_ir
 Calling /cluster/home/adagi/NorESM/noresm2.0/components/clm//cime config/buildnml
          cluster/home/adag1/NorESM/noresm2.0/components/cice//cime config/buildnm
          cluster/home/adagi/NorFSN/noresm2.0/components/blom//cime_config/buildom
          cluster/home/adag1/NorESM/noresm2.0/components/mosart//cime_config/buildnm
          cluster/home/adagi/NorESM/noresm2.0/cime/src/components/stub_comps/sglc/cime_config/buildnm]
          cluster/home/adagj/NorESM/noresm2.0/cime/src/components/stub_comps/swav/cime_config/buildnm1
          cluster/home/adagi/NorESM/noresm2.0/cime/src/components/stub_comps/sesp/cime_config/buildnm1
     ing /cluster/home/adagj/NorESM/noresm2.0/cime/src/drivers/mct/cime_config/buildnm
       creating component namelists
 ecking that inputdata is available as part of case submission
 ting resource.RLIMIT_STACK to -1 from (-1, -1)
ading input file list: 'Buildconf/cam.input_data_list
      input file list: 'Buildconf/cpl.input_data_list
       input file list: 'Buildconf/blom.input_data_list'
      input file list: 'Buildconf/cice.input_data_list'
      input file list: 'Buildconf/mosart.input_data_list
      input file list: 'Buildconf/cln.input_data_list
eck case OK
bmit jobs case.run
ibmit lob case.run
 mitting job script sbatch --time 00:59:00 -q devel --account nn9560k .case.run --resubmit
 mitted job id is 253504
 mit lob case.st archive
 mitting job script shatch --time 0:59:00 -g preproc --account nn9560k --dependency=afterok:253504 case.st archive --resubmi
         inh id is 253505
         iob case.run with id 253504
            case.st_archive with id 25350!
```

#### Monitoring your jobs: some useful commands

| squeue: overview of job(s) running and the job id(s) |
|------------------------------------------------------|
| scontrol: see more details about the job running     |
| scancel: stop job from running                       |

\$ squeue -u \$USER
\$ squeue -p \$PROJECT
\$ scontrol show job \$JOBID
\$ scancel \$JOBID

Note! squeue -u \$USER: If you don't see your job, it has either finished or crashed!

Monitoring jobs : <u>https://documentation.sigma2.no/jobs/monitoring.html</u>

### Hands-on session 1

#### Download the CMIP6 version of NorESM2:

- 1. \$ ssh username@betzy.sigma2.no
- 2. \$ mkdir NorESM
- 3. \$ cd NorESM
- 4. \$ mkdir cases
- 5. \$ git clone https://github.com/NorESMhub/NorESM.git noresm2.0
- 6. \$ cd noresm2.0
- 7. \$ git checkout release-noresm2.0.5
- 8. \$ ./manage\_externals/checkout\_externals

### Hands-on session 1

Create, setup, build and submit your (first?) NorESM2-LM piControl simulation running on 1 node by repeating these steps:

\$ cd ~/NorESM/noresm2.0/cime/scripts/

\$ ./create\_newcase --case ~/NorESM/cases/N1850frc2\_f19\_tn14\_test01\_20211115 --mach betzy --res f19\_tn14 --compset N1850frc2 --project nn9560k --pecount=128

\$ cd ~/NorESM/cases/N1850frc2\_f19\_tn14\_test01\_20211115/

- \$ ./xmlchange NTASKS\_OCN=123
- \$./case.setup
- \$ ./case.build

\$ vi env\_batch.xml

\$./case.submit

In env\_batch.xml on line 37 (37G), change p to q (i activates insert):

<arg flag="-p" name="\$JOB\_QUEUE"/> <arg flag="-q" name="\$JOB\_QUEUE"/>
 And on line 81, change queue from normal to devel (development):

<entry id="JOB\_QUEUE" value="normal">

<entry id="JOB\_QUEUE" value="devel">

# NorESM model system (Tomas)

### NorESM framework

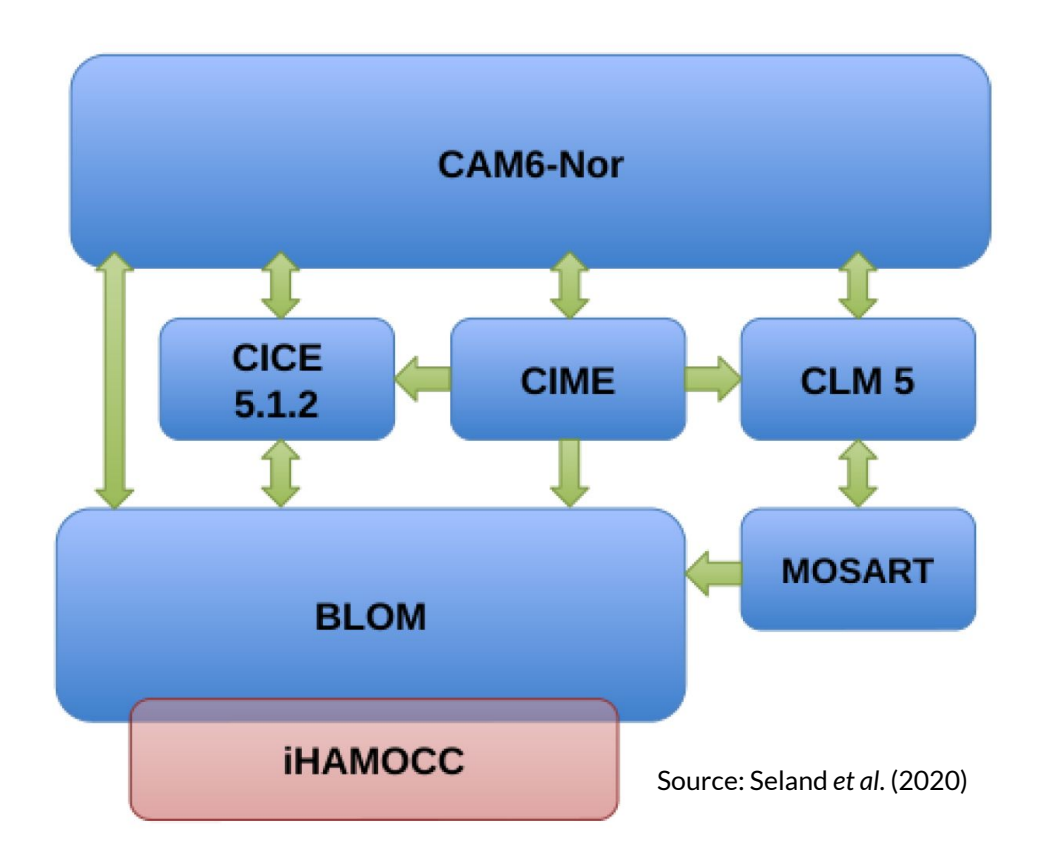

NorESM2 is based on the second version of the Community Earth System Model, CESM2, and share most of the CESM2 structure, but modifies model component.

- Atmosphere model : CAM6-Nor replaces standard CAM
- Atmospheric chemistry: OsloAero6
- Ocean model : Isopycnic coordinate model BLOM
- Ocean biogeochemical model : iHAMOCC
- Sea-ice model: Wind drift of snow

#### NorESM model structure

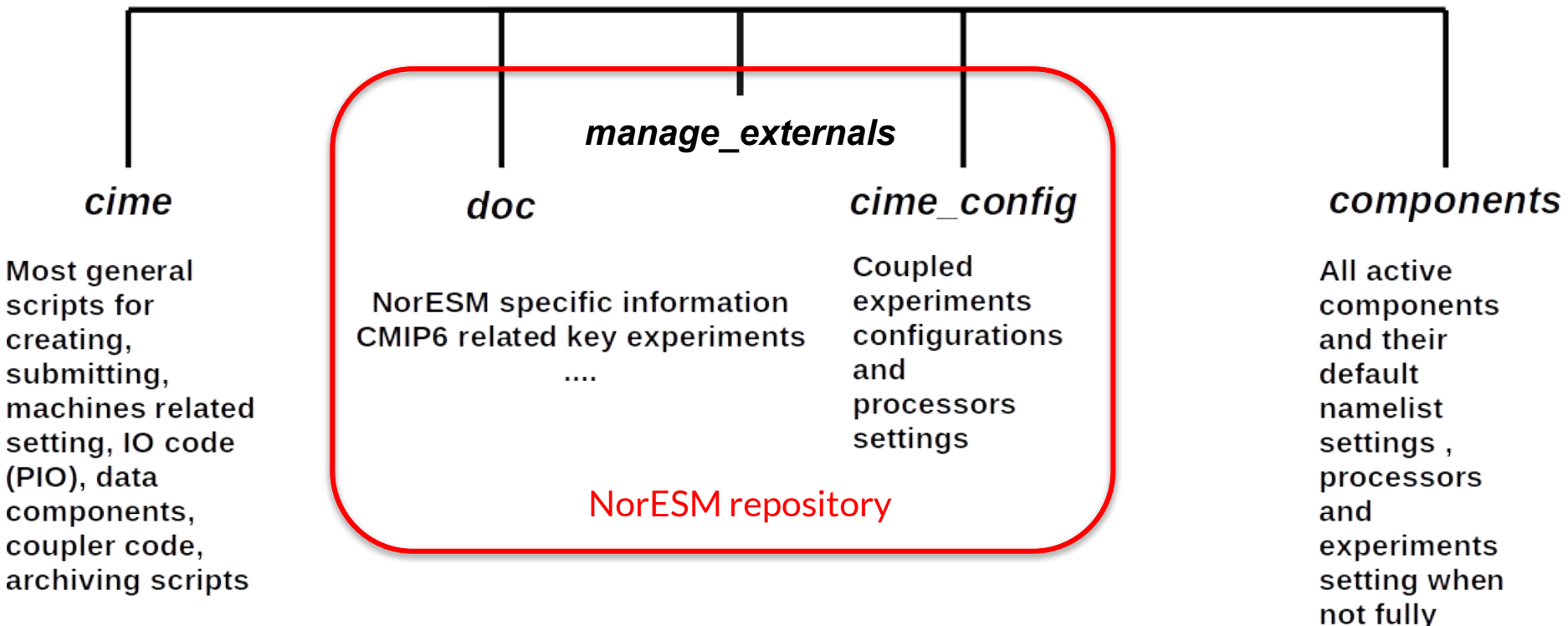

coupled

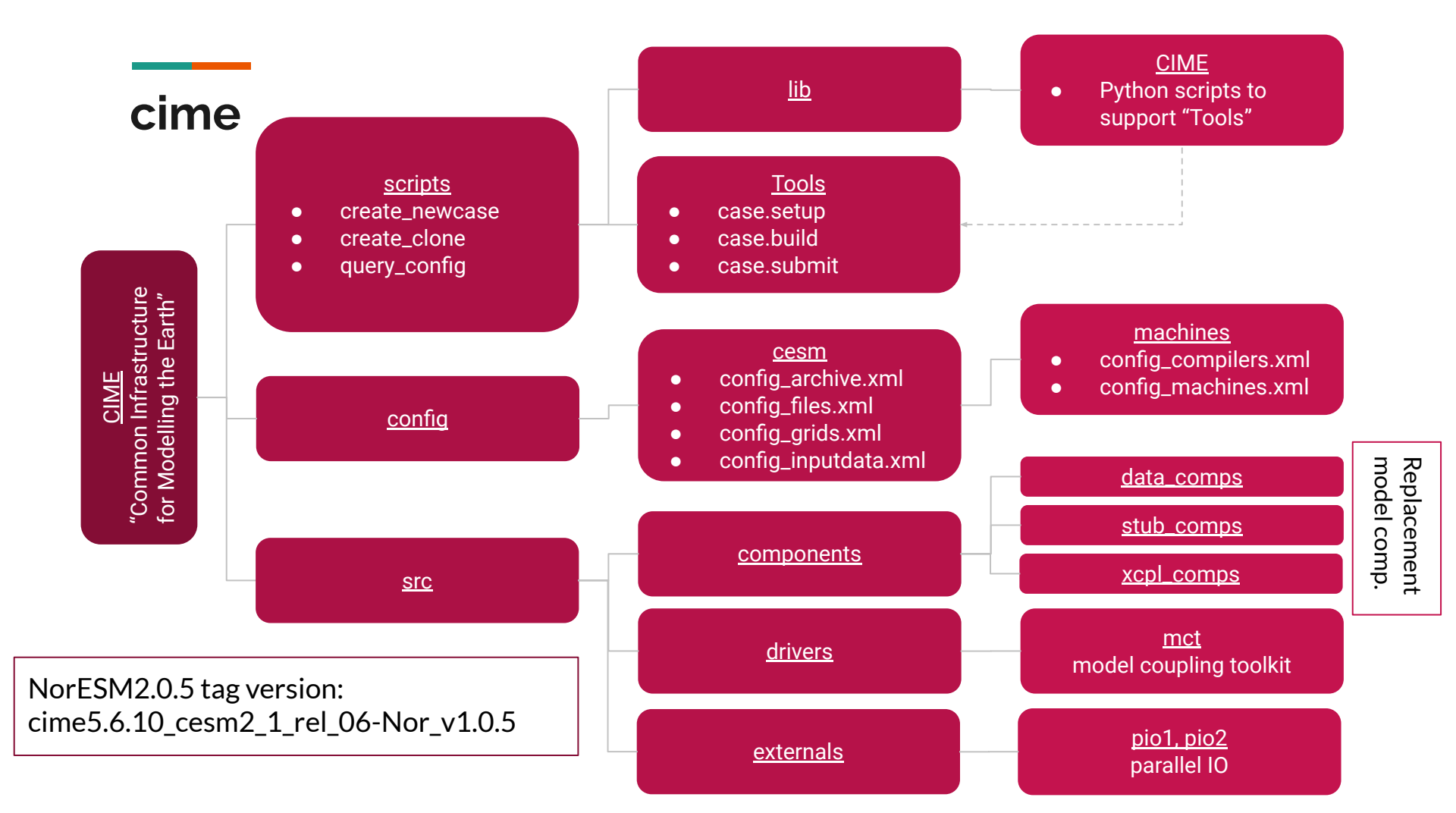

### cime\_config directory

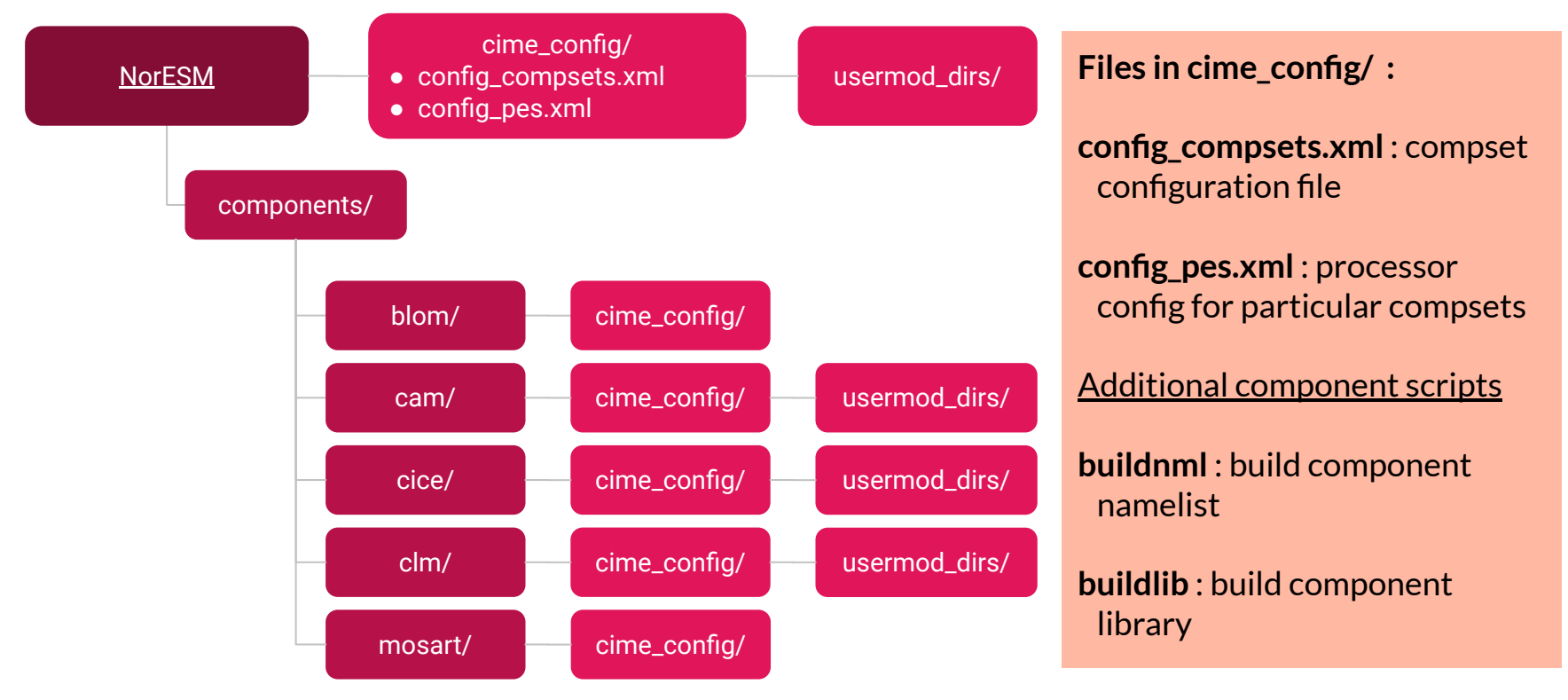

#### Fetching the source: checkout\_externals script

./manage\_externals/checkout\_externals ./checkout externals -S ./checkout externals -h

Fetch model components defined in the Externals.cfg file ./checkout externals -e [EXTERNALS] Fetch model components defined in [EXTERNALS] file Check status of downloaded model components See all options for checkout externals

#### Entries from **Externals.cfg** file :

```
[cam]
tag = cam cesm2 1 rel 05-Nor v1.0.4
protocol = git
repo url = https://github.com/NorESMhub/CAM
local path = components/cam
required = True
```

```
[clm]
tag = release-clm5.0.14-Nor v1.0.3
protocol = git
repo url = https://github.com/NorESMhub/ctsm
local path = components/clm
externals = Externals CLM.cfg
required = True
```

## HPC resources provided by Sigma2 (Tomas)

### Sigma2 HPC machines

Sigma2 provides 3 HPC systems:

- Betzy for large parallel jobs
- Fram for intermediate parallel jobs
- Saga for serial or single node jobs

(Normal queue: 4-512 nodes, 4(Normal queue: 1-32 nodes, 7(Not configured for NorESM)

4 days max walltime) 7 days max walltime)

#### HPC job types: https://documentation.sigma2.no/jobs/choosing job types.html

|                       | Fram                       | Betzy                   |
|-----------------------|----------------------------|-------------------------|
| System                | Lenovo NeXtScale nx360     | BullSequana XH2000      |
| CPU type              | Intel E5-2683v4 ; 2.1 GHz  | AMD Epyc 7742 ; 2.25GHz |
| Nodes / Cores         | 1006 / 32256               | 1344 / 172032           |
| (core / mem) per node | 32 / 64 GB                 | 128 / 256 GB            |
|                       | largemem: 8x 512GB, 2x 6TB | 16 Nvidia A100 GPUs     |

See Sigma2 documentation for more HPC info: <u>https://documentation.sigma2.no/hpc\_machines</u> /hardware\_overview.html

#### Fram and Betzy storage areas

| Directory                                        | Alias      | Purpose              |
|--------------------------------------------------|------------|----------------------|
| /cluster/home/\$USER                             | \$HOME     | User data            |
| /custer/work/users/\$USER                        | \$USERWORK | Staging and job data |
| /custer/work/jobs/\$SLURM_JOB_ID                 | \$SCRATCH  | Per-job data         |
| /cluster/projects/ <project_name></project_name> |            | Project data         |
| /cluster/shared/ <folder_name></folder_name>     |            | Shared data          |

NorESM copies build and run files to subdirectories in \$USERWORK. These files are not backed up, and are subject to automatic deletion after 42 days. Therefore, make sure you copy output files you want to keep to a permanent storage area.

Documentation: https://documentation.sigma2.no/files\_storage/clusters.html

### NorESM shared resources on Fram and Betzy

Shared resources for NorESM are available on both Fram and Betzy under directory: /cluster/shared/noresm/

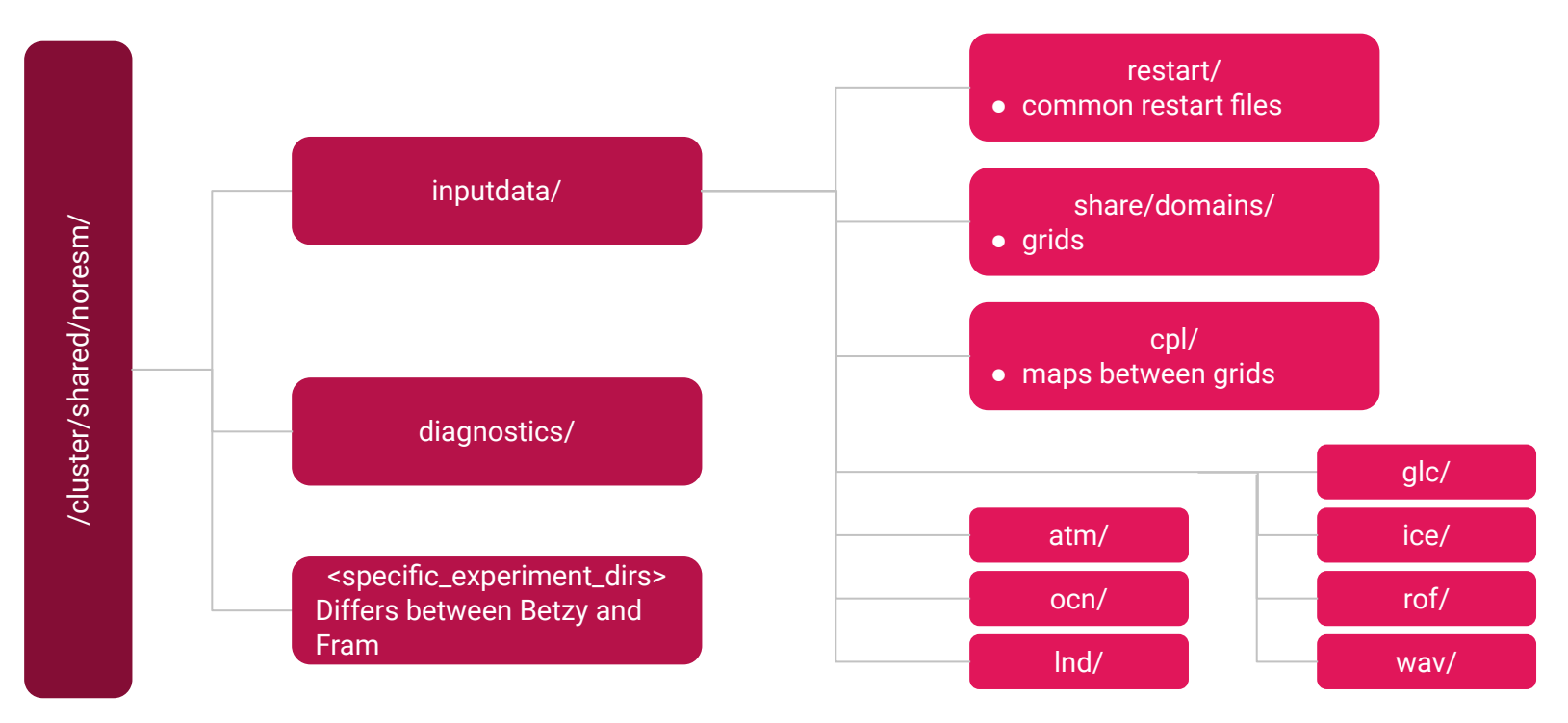

### Where to learn more about HPC computing

- Sigma2 "getting started" web pages: <u>https://documentation.sigma2.no/getting\_started/getting\_started.html</u>
- Sigma2 "Running jobs" web page: <u>https://documentation.sigma2.no/jobs/overview.html</u>
- Sigma2/NRIS training material: <u>https://documentation.sigma2.no/training/material.html</u>
- NRIS training events: <u>https://www.sigma2.no/training</u>

## Setting up a new NorESM case (Tomas)

- Creating a new case or cloning existing case
- Compsets
- Grids

### Creating a new case

A new case is created by running the script <NorESM>/cime/scripts/create\_newcase, where <NorESM> refers to the base directory of your personal clone of NorESM.

General command structure:

./create\_newcase

| case <path casedir="" casename="" to="">[rec</path> | quired]    |
|-----------------------------------------------------|------------|
| compset <compset_name></compset_name>               | [required  |
| res <grid_name></grid_name>                         | [required  |
| machine <machine_name></machine_name>               | [usually i |
| project <project_name></project_name>               | [usually i |
| pecount <label number=""></label>                   | [optional  |
| user-mod-dirs <path to="" usermods=""></path>       | [optiona   |
| run-unsupported                                     | [optional  |

[required]
[required]
[usually required (options: fram, betzy)]
[usually required (options: nn????k)]
[optional (number of cores required for job)]
[optional (used for some common run setups)]
[optional (used for some non-standard setups)]

#### Documentation: https://noresm-docs.readthedocs.io/en/latest/configurations/experiments.html

### Creating a clone case

A clone case is created by running the script <NorESM>/cime/scripts/create\_clone.

General command structure:

./create\_clone

| case <path casedir="" casenar<="" th="" to=""><th>me&gt;[required]</th></path> | me>[required] |
|--------------------------------------------------------------------------------|---------------|
| clone <path case="" existing="" to=""></path>                                  | [required]    |

| cione spach, to/chisting/cases                 | [required]                                      |
|------------------------------------------------|-------------------------------------------------|
| -project <project_name></project_name>         | [usually required (options: nn????k)]           |
| -user-mod-dirs <path to="" usermods=""></path> | [optional (used for some common run setups)]    |
| -keepexe                                       | [optional (set EXEROOT link to original build)] |

Cloning without --keepexe will copy all case files, but the case needs to be re-built (run ./case.build) before submitting a job.

Cloning a case with --keepexe will not create a bld/ directory (no re-build required), and the SourceMods directory will be changed to a symbolic link pointing to the original case directory.

#### Compsets

• An experiment with some sets of components and forcing

• List of all compsets

./query\_config --compsets ./query\_config --compsets allactive ./query\_config --compsets blom ./query\_config --compsets cam list all existing compsets; all fully coupled compsets; all ocean-only compsets; all atmosphere-only compsets;

• All compsets starting with N are NorESM related compsets
### **Compset string**

- The compset longname has the specified order atm, Ind, ice, ocn, river, glc, wave, cesm-options
- The notation for the compset longname is

TIME\_ATM[%phys]\_LND[%phys]\_ICE[%phys]\_OCN[%phys]\_ROF[%phys]\_GLC[%phys]\_WAV[%phys][\_ESP%phys][\_BGC%phys]

 TIME = Time period (e.g. 1850, 2000, HIST, SSP126, SSP245, SSP370. SSP585)

 ATM = [CAM40, CAM50, CAM54, CAM60]; LND = [CLM45, CLM50, SLND];
 ICE = [CICE, DICE, SICE]

 OCN = [DOCN, ,AQUAP, SOCN, BLOM];
 ROF = [RTM, MOSART, SROF];
 GLC = [CISM1, CISM2, SGLC]

 WAV = [WW3, DWAV, XWAV, SWAV];
 ESP = [SESP];
 BGC = optional BGC scenario

- The OPTIONAL % phys attributes specify submodes of the given system
- For example DOCN%DOM is the data ocean model for DOCN
- ALL the possible %phys choices for each component are listed.
- ALL data models must have a %phys option that corresponds to the data model mode
- Each compset node is associated with the following elements
- - Iname; alias; support (optional description of the support level for this compset)
- Each compset node can also have the following attributes
- - grid (optional regular expression match for grid to work with the compset)

**Documentation:** <u>https://noresm-docs.readthedocs.io/en/latest/configurations/experiments.html</u>, <u>https://noresm-docs.readthedocs.io/en/latest/configurations/cmip6\_compsets.html#cmip6-deck-compsets</u>

### Some fully coupled compsets

<short\_name> : (description)
TIME\_ATM[%phys]\_LND[%phys]\_ICE[%phys]\_OCN[%phys]\_ROF[%phys]\_GLC[%phys]\_WAV[%phys][\_ES
P%phys][\_BGC%phys]

N1850frc2 : (piControl) 1850\_CAM60%NORESM%FRC2\_CLM50%BGC-CROP\_CICE%NORESM-CMIP6\_BLOM%ECO\_MOSAR T\_SGLC\_SWAV\_BGC%BDRDDMS

NHISTfrc2 : (historical) HIST\_CAM60%NORESM%FRC2\_CLM50%BGC-CROP\_CICE%NORESM-CMIP6\_BLOM%ECO\_MOSAR T\_SGLC\_SWAV\_BGC%BDRDDMS

NSSP126frc2 : (scenario) SSP126\_CAM60%NORESM%FRC2\_CLM50%BGC-CROP\_CICE%NORESM-CMIP6\_BLOM%ECO\_MOS ART\_SGLC\_SWAV\_BGC%BDRDDMS

**Documentation:** <u>https://noresm-docs.readthedocs.io/en/latest/configurations/cmip6\_compsets.html#cmip6-deck-compsets</u>, <u>https://noresm-docs.readthedocs.io/en/latest/configurations/cmip6\_compsets.html#cmip6-scenario-compsets-only-frc2-compsets</u> <u>https://noresm-docs.readthedocs.io/en/latest/configurations/cmip6\_compsets.html#reproduce-cmip6-picontrol-historical-and-ssp5-8-5-experiments</u>

### Where to find compset definitions

• Fully coupled compsets:

cime\_config/config\_compsets.xml

• Component specific components (not fully coupled – data atmosphere, stub atmosphere, stub or data ocean, ..)

cam/cime\_config/config\_compsets.xml blom/cime\_config/config\_compsets.xml clm/cime\_config/config\_compsets.xml cice/cime\_config/config\_compsets.xml cism/cime\_config/config\_compsets.xml

### **Grid resolution**

Grid definition: cime/config/cesm/config\_grids.xml

Grids for scientifically supported NorESM2 experiments include:

Atmosphere & land: f19 : 1.9x2.5 = 1.9 degree latitude and 2.5 degree longitude resolution = 144x96 f09 : 0.9x1.25 = 0.9 degree latitude and 1.25 degree longitude resolution = 288x192

Ocean & sea ice: tnx1v4 : tripolar 1 degree grid = 360x384

**Data atmosphere:** (OMIP experiments)

T62, TL319 : approx. 2 degree Gaussian and 0.5 degree spectral grid

More grid configurations are defined, but they may not be available on a specific HPC or may require additions to NorESM2 config files in order to work properly.

### Mapping files

- There is different resolution for ocean, atmosphere and river runoff grid
- Coupler is used to interpolate/transfer fields from one grid to another grid
- Map files are generated for weight factors (cime/tools) and these factors are stored; for that purpose ESMF tool is used.
- List of some map files: cime/config/cesm/config\_grids.xml map\_tnx1v4\_to\_fv0.9x1.25\_aave\_da\_170609.nc (ocean → atmosphere) map\_tnx1v4\_to\_fv1.9x2.5\_aave\_da\_170609.nc (ocean → atmosphere) map\_fv0.9x1.25\_to\_tnx1v4\_aave\_da\_170609.nc (atmosphere → ocean) map\_fv1.9x2.5\_to\_tnx1v4\_e1000r300\_170609.nc (atmosphere → ocean)

### Hands-on session 2 : checkout\_externals

In release-noresm2.0.5 there is a second externals file: Externals\_continuous\_development.cfg

This file is used to build NorESM with alternative development branches of model components.

- 1. Look at differences between externals files: diff -u Externals.cfg Externals\_continuous\_development.cfg
- 2. Examine status for current and alternative externals file ./manage\_externals/checkout\_externals -S ← for current externals -e Externals\_continuous\_development.cfg -S ← for alternative externals

'ce

| Symbols used by status checker: |                               |                    |  |
|---------------------------------|-------------------------------|--------------------|--|
| : all is fine                   | s : out-of-sync               | o: optional source |  |
| e:empty                         | ? : unknown (no .git or .svn) | M : modified sou   |  |

### <u>Hands-on session 2</u>: query\_config

Use query config to learn more about NorESM model options

- Go to scripts directory: cd cime/scripts 1.
- Find details about compsets N1850frc, NorESM coupled, and blom 2. ./query\_config --compsets | grep N1850frc2 ./query\_config --compsets | awk '\$1 ~ /^N/' ./query\_config --compsets blom
- 3. Find config options for a component or data replacement ./query\_config --components blom ./query\_config --components docn
  - $\leftarrow$  Active ocean component
  - ← Data ocean component
- Find details about grids 4. ./query\_config --grids | grep -A 2 tn14
- ← All grids using tn1v4 ocean grid

**Configure build and run settings for a case** (Ada) env\_mach\_pes.xml user\_nl\_\* env\_run.xml env\_batch.xml

### **Basic steps to run NorESM: Set up the case**

\$ ./xmlchange NTASKS\_OCN=123

\$ vi env\_mach\_pes.xml

# During this workshop we will run NorESM on 1 node.

Change to 123 on line 63 (you can type 63G to get to the correct line) and type i (insert) to make changes:

<entry id="NTASKS"> <type>integer</type> <values> <value compclass="ATM">128</value> <value compclass="CPL">128</value> <value compclass="OCN">128</value> <value compclass="WAV">128</value> <value compclass="GLC">128</value> <value compclass="ICE">128</value> <value compclass="ROF">128</value> <value compclass="LND">128</value> <value compclass="ESP">1</value> </values> <desc>number of tasks for each component</desc> </entry>

<entry id="NTASKS"> <type>integer</type> <values> <value compclass="ATM">128</value> <value compclass="CPL">128</value> value compclass="OCN">123</value> <value compclass="WAV">128</value> <value compclass="GLC">128</value> <value compclass="ICE">128</value> <value compclass="ROF">128</value> <value compclass="LND">128</value> <value compclass="ESP">1</value> </values> <desc>number of tasks for each component</desc> </entrv>

| Processors (PEs) 128     |
|--------------------------|
| Atmosphere ATM (128 PEs) |
| Sea ice ICE (128 PEs)    |
| Land LND (128 PEs)       |
| Run off ROF (128 PEs)    |
| WAV (128 PEs)            |
| GLC (128 PEs)            |
| Coupler CPL (128 PEs)    |
| Ocean OCN (123 PEs)      |
|                          |

In the previous case we used 128 PEs with each component running sequentially over the entire set of processors:

<entry id="COST PES" value="128"> <type>integer</type> <desc>pes or cores used relative to MAX MPITASKS PER NODE for accounting (0) means TOTALPES is valid)</desc> </entrv> <entry id="TOTALPES" value="128"> <type>integer</type> <desc>total number of physical cores used (setup automatically - DO NOT EDIT)</desc> </entry> <entry id="NTASKS"> <type>integer</type> <values> <value compclass="ATM">128</value> <value compclass="CPL">128</value> <value compclass="OCN">123</value> <value compclass="WAV">128</value> <value compclass="GLC">128</value> <value compclass="ICE">128</value> <value compclass="ROF">128</value> <value compclass="LND">128</value> <value compclass="ESP">1</value> </values> <desc>number of tasks for each component</desc> </entry>

WAV and GLC are stub components which are present only to meet interface requirements, but not active model components in NorESM. Still need to set NTASKS!

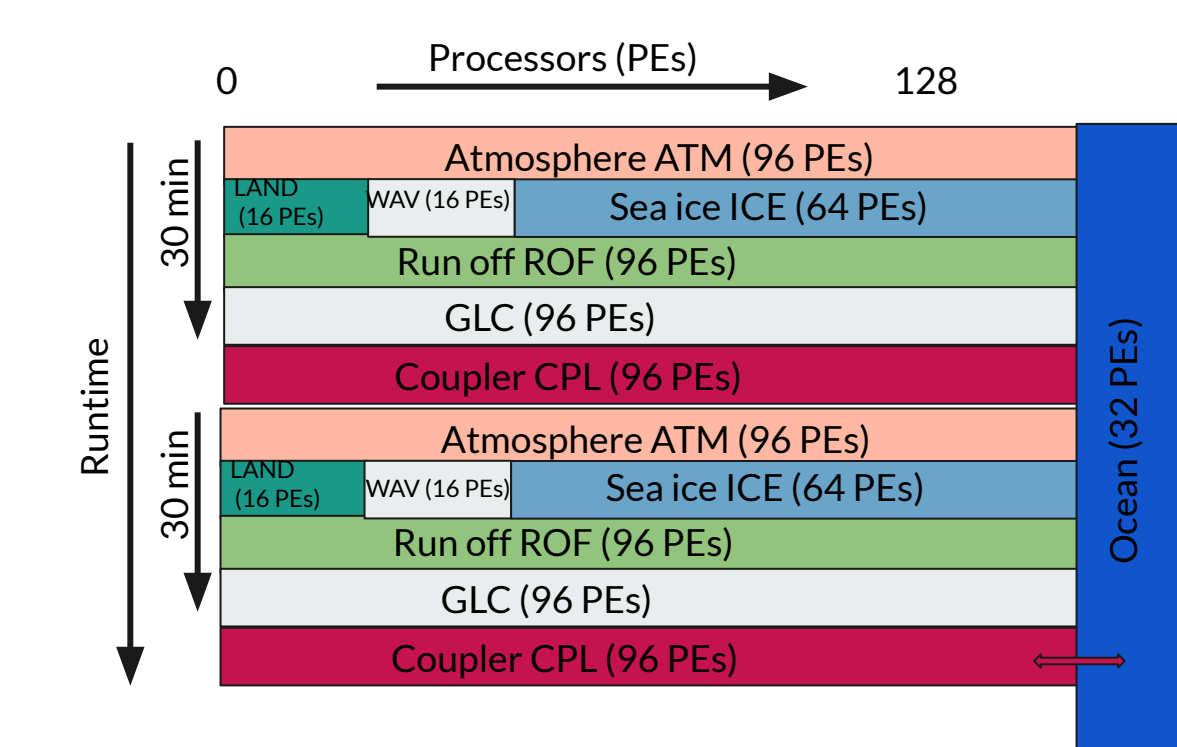

#### Recipe for setting NTASKS: ATM + OCN = TOTALPES LND + WAV + ICE = ATM = CPL (ROF = GLC = ATM in this example)

#### Recipe for setting ROOTPE:

ROOTPE OCN = NTASKS ATM ROOTPE WAV = NTASKS LND ROOTPE ICE = NTASKS LAND + NTASKS WAV

## Now, we still use 128 PEs, running on 1 node:

| <entry id="NTASKS"><br/><type>integer</type><br/><values><br/><value compclass="ATM">9<br/><value compclass="CPL">96<br/><value compclass="CPL">96<br/><value compclass="OCN">3<br/><value compclass="WAV">1<br/><value compclass="WAV">1<br/><value compclass="WAV">1<br/><value compclass="INE">64<br/><value compclass="ROF">96<br/><value compclass="LND">16<br/><value compclass="ESP">1&lt;<br/></value>1&lt;<br/></value></value></value></value></value></value></value></value></value></value></values><br/><desc>number of tasks for ea<br/></desc></entry>                                                                                                    | 6<br><br>2<br>.6<br>5<br>6<br>6<br>i/value>                                                                                                    |
|----------------------------------------------------------------------------------------------------|----------------------------------------------------------------------------------------------------|
| <entry id="ROOTPE"><br/><type>integer</type><br/><values><br/><value compclass="ATM">0<br/><value compclass="CPL">0&lt;<br/><value compclass="CPL">0&lt;<br/><value compclass="OCN">9<br/><value compclass="WAV">1<br/><value compclass="WAV">1<br/><value compclass="CPL">0<br/><value compclass="CPL">0<br/><value compclass="CPL">0<br/><value compclass="CPL">0<br/><value compclass="LND">0<br/><value compclass="LND">0<br/><value compclass="LND">0<br/><value compclass="LND">0<br/><value compclass="LND">0<br/><value compclass="LND">0<br/></value></value></value></value></value></value></value></value></value></value></value></value></value></value></value></value></values><br/></entry> | PE "Starting point"<br>/value><br>/value><br>6<br>/value><br>/value><br>/value><br>/value><br>/value><br>/value><br>/value><br>/value><br>MPI_COMM_WORLD) for each |

60 min coupling

Usually we run on more nodes. When building a case on BETZY you can set the number of nodes by setting --pecount = S, M, L or X1 when creating a case. Then you don't need to change env\_mach\_pes.xml:

- NorESM2-LM (grid = f19\_tn14)
  - S = 4 nodes
  - M = 8 nodes
  - X1 = 10 nodes
- NorESM2-MM (grid = f09\_tn14)
  - S = 4 nodes
  - M = 9 nodes
  - L = 15 nodes
  - X1 = 17 nodes

E.g. for running NorESM2-LM on 8 nodes:

\$ cd ~/NorESM/noresm2.0/cime/scripts/

\$ ./create\_newcase --case ~/NorESM/cases/N1850frc2\_f19\_tn14\_test02\_20211115 --mach betzy --res f19\_tn14 --compset N1850frc2 --project nn9560k --user-mods-dir cmip6\_noresm\_DECK --pecount=S

#### **Documentation:**

https://noresm-docs.readthedocs.io/en/latest/configurations/platforms.html#setting-number-of-nodes-on-betzy

### Configure run settings: why do we care?

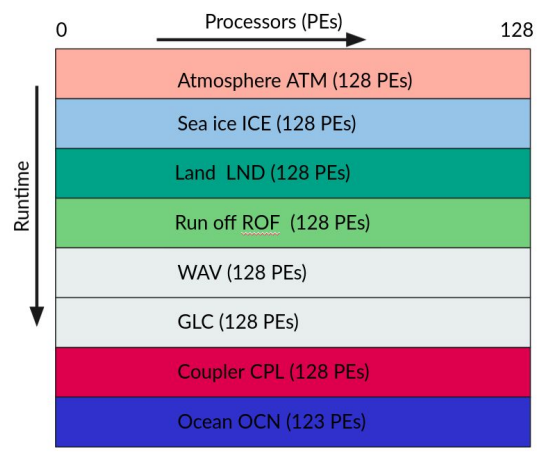

#### Cost:

- 1 node (--pecount = 128):
  - Model Cost: 729.36 pe-hrs/simulated\_year
  - Model Throughput: 4.21 simulated\_years/day
  - TOT Run Time: 1742.223 seconds
- 2 noder (--pecount = 256):
  - Model Cost: 802.65 pe-hrs/simulated\_year
  - Model Throughput: 7.65 simulated\_years/day
  - TOT Run Time: 958.643 seconds
- 4 noder (--pecount = 512):
  - Model Cost: 1010.31 pe-hrs/simulated\_year
  - Model Throughput: 12.16 simulated\_years/day
  - TOT Run Time: 603.331 seconds
- 8 noder (--pecount = 1024):
  - Model Cost: 1634.02 pe-hrs/simulated\_year
  - Model Throughput: 15.04 simulated\_years/day
  - TOT Run Time: 487.899 seconds

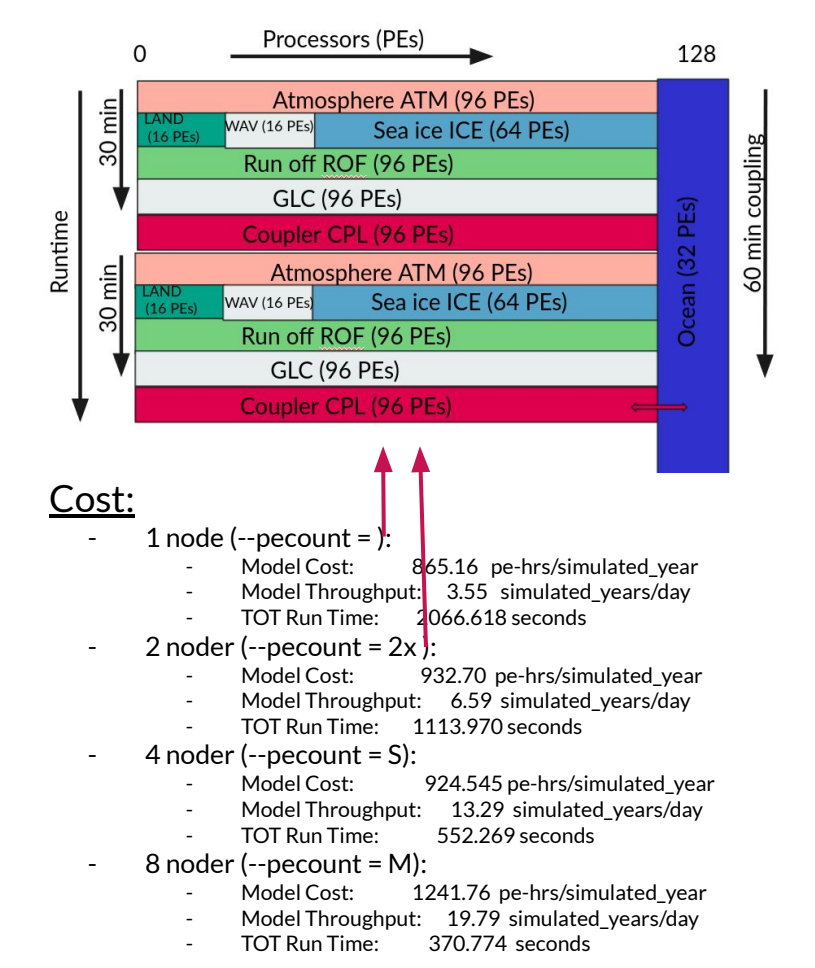

[adagj@login-1.BETZY ~]\$ cd NorESM/cases/N1850frc2 f19 tn14 test02 20211115/ [adagj@login-1.BETZY ~/NorESM/cases/N1850frc2 f19 tn14 test02 20211115]\$ ./xmlchange NTASKS ATM=96 [adagj@login-1.BETZY ~/NorESM/cases/N1850frc2 f19 tn14 test02 20211115]\$ ./xmlchange NTASKS CPL=96 [adagj@login-1.BETZY ~/NorESM/cases/N1850frc2\_f19\_tn14\_test02\_20211115]\$ ./xmlchange NTASKS\_GLC=96 [adagj@login-1.BETZY ~/NorESM/cases/N1850frc2\_f19\_tn14\_test02\_20211115]\$ ./xmlchange NTASKS\_ROF=96 [adagj@login-1.BETZY ~/NorESM/cases/N1850frc2 f19 tn14 test02 20211115]\$ ./xmlchange NTASKS OCN=32 [adagj@login-1.BETZY ~/NorESM/cases/N1850frc2\_f19\_tn14\_test02\_20211115]\$ ./xmlchange NTASKS\_WAV=16 [adagj@login-1.BETZY ~/NorESM/cases/N1850frc2 f19 tn14 test02 20211115]\$ ./xmlchange NTASKS LND=16 [adagj@login-1.BETZY ~/NorESM/cases/N1850frc2 f19 tn14 test02 20211115]\$ ./xmlchange NTASKS ESP=1 [adagj@login-1.BETZY ~/NorESM/cases/N1850frc2 f19 tn14 test02 20211115]\$ ./xmlchange NTASKS ICE=64 [adagj@login-1.BETZY ~/NorESM/cases/N1850frc2\_f19\_tn14\_test02\_20211115]\$ ./xmlchange ROOTPE\_ICE=32 [adagj@login-1.BETZY ~/NorESM/cases/N1850frc2\_f19\_tn14\_test02\_20211115]\$ ./xmlchange ROOTPE\_OCN=96 [adagj@login-1.BETZY ~/NorESM/cases/N1850frc2 f19 tn14 test02 20211115]\$ ./xmlchange ROOTPE WAV=16 [adagj@login-1.BETZY ~/NorESM/cases/N1850frc2 f19 tn14 test02 20211115]\$ [adagj@login-1.BETZY ~/NorESM/cases/N1850frc2 f19 tn14 test02 20211115]\$ ./case.setup Setting resource.RLIMIT STACK to -1 from (8388608, -1) /cluster/home/adagj/NorESM/cases/N1850frc2 f19 tn14 test02 20211115/env mach specific.xml already exists, delete to replace job is case.run USER REQUESTED WALLTIME None USER REQUESTED QUEUE None Creating batch scripts Writing case.run script from input template /cluster/home/adagj/NorESM/noresm2.0/cime/config/cesm/machines/template.case.run Creating file .case.run Writing case.st archive script from input template /cluster/home/adagj/NorESM/noresm2.0/cime/config/cesm/machines/template.st arc hive Creating file case.st archive Creating user nl xxx files for components and cpl If an old case build already exists, might want to run 'case.build --clean' before building You can now run './preview run' to get more info on how your case will be run [adagj@login-1.BETZY ~/NorESM/cases/N1850frc2 f19 tn14 test02 20211115]\$

### Basic steps to run NorESM: Set up the case

Enter the case folder:

\$ cd ~/NorESM/cases/N1850frc2\_f19\_tn14\_test01\_20211115/

./case\_setup : Creates namelists and various files and directories needed to build and run the case.

- Any changes to env\_mach\_pes.xml and env\_case.xml must be made before running ./case.setup
- To run this initially for the experiment, simply run: ./case.setup
- To rerun after making changes to env\_mach\_pes.xml, run: ./case.setup --reset
- ./case.setup --clean do not remove user\_nl\_\* files and Macros file

#### **Documentation:**

- https://noresm-docs.readthedocs.io/en/latest/configurations/newbie-guide.html
- <u>https://noresm-docs.readthedocs.io/en/latest/configurations/experiments.html#create-and-c</u> <u>onfigure-a-new-case</u>
- <u>https://noresm-docs.readthedocs.io/en/latest/configurations/experiment\_environment.html#</u> <u>machine-specific-environment</u>

### Configure run setting: user namelists

In user\_nl\_\$component you can set e.g. :

- new parameter values
- restart files
- output variables and time frequency
- activate e.g. amount of aerosol output

E.g. to change only the initial state of the sea ice, in user\_nl\_cice:

#### &setup\_nml

ice\_ic = "/cluster/work/users/adagj/noresm/N1850frc2\_f19\_tn14\_keyclim\_snow/run/N1850\_piControl\_snow\_KeyClim.cice.r.1855-01-01-00000.nc"

E.g. change some (mixing) parameters in BLOM, in user\_nl\_blom:

| EGIDFQ = 0.25 Unique for user_nl_blom: it does not matte |              |
|----------------------------------------------------------|--------------|
| BDMC2 = .15 which namelist group the variable belongs    | not matter   |
| NIWGF = .5                                               | e belongs to |

#### E.g. to double the atmospheric CO2 concentration, in user\_nl\_cam:

&chem\_surfvals\_nl co2vmr = 568.64e-6

#### **Documentation:**

- https://noresm-docs.readthedocs.io/en/latest/configurations/experiment\_environment.html#user-namelists
- <u>https://noresm-docs.readthedocs.io/en/latest/configurations/experiment\_environment.html#user-namelists</u>
- <u>https://noresm-docs.readthedocs.io/en/latest/output/aerosol\_output.html</u>
- https://noresm-docs.readthedocs.io/en/latest/configurations/omips.html#modify-user-namelist-for-blom-ihamocc
- https://noresm-docs.readthedocs.io/en/latest/configurations/omips.html#modify-user-name-lists-for-cice
- https://noresm-docs.readthedocs.io/en/latest/configurations/clm.html#user-name-list-modifications

### **Configure run setting: SourceMods**

The SourceMods folder: for code modification(s) beyond what is possible from user namelists

- contains sub-directories for all model component.
- Make a copy of the fortran file(s) you want to modify in the relevant sub-folder and modify the file(s) as needed before building the model.
- When compiling, the model will prioritize the modified file located under the SourceMods folder over the default version of the file located in the model source code under <noresm-base>.
- Aerosol diagnostics and output can be enabled by the use of SourceMods:
  - <case\_folder>/SourceMods/src.cam/preprocessorDefinitions.h
  - #define AEROCOM: additionally 149 variables are written (+ ca. 13% CPU-time)
  - #define AEROFFL: additional radiation-diagnostics for aerosol indirect effect. Gives 8 additionally variables (+ ca. 5% CPU-time).

#### **Documentation:**

<u>https://noresm-docs.readthedocs.io/en/latest/configurations/experiment\_environment.html?highlight=SourceMods#code-modifications</u> <u>https://noresm-docs.readthedocs.io/en/latest/output/aerosol\_output.html?highlight=SourceMods#decomposition-of-aerosol-direct-semidirect-and-indirect-radiative-forcing</u>

### Configure run setting: --user\_mods\_dir

-- user-mods-dir is important for the *output*, and should be changed according to your needs.

The usermods under noresm2.0/cime\_config/usermods\_dirs/ include:

cmip6\_noresm\_DECK (AEROFFL) cmip6\_noresm\_hifreq (high frequency output, AEROFFL) cmip6\_noresm\_hifreq\_xaer (high frequency output, AEROFFL **and** AEROCOM) cmip6\_noresm\_keyCLIM (used **for** KeyCLIM experiments, AEROFFL) cmip6\_noresm\_xaer (AEROFFLand AEROCOM)

To activate the cmip6\_noresm\_DECK usermod, run the create\_newcase script with the option --user-mods-dir cmip6\_noresm\_DECK

Remember that the amount of diagnostics and the output frequency have a huge impact on both the run time and storage.

#### **Documentation:**

<u>https://noresm-docs.readthedocs.io/en/latest/configurations/experiment\_environment.html</u> <u>https://noresm-docs.readthedocs.io/en/latest/output/standard\_output.html</u> <u>https://noresm-docs.readthedocs.io/en/latest/output/aerosol\_output.html</u>

### Configure run setting: user namelists

env\_mach\_pes.xml and user\_nl\_component must be changed before building

In the case directory, there is a **CaseDocs** folder:

- there you'll find the namelists (i.e. component\_in) containing all the input files and parameters used.
- e.g. CaseDocs/ocn\_in , CaseDocs/atm\_in , CaseDocs/Ind\_in etc.
- You should never have to edit the contents of this directory.
- If you wish to make changes to the component\_in files, you need to change user\_nl\_component and rebuild the case.

#### \$ ./case.build

env\_run.xml and env\_batch.xml can be changed after building

Documentation:

https://noresm-docs.readthedocs.io/en/latest/configurations/experiment\_environment.html

### Basic steps to run NorESM: Building the case

Creating an executable

#### \$ ./case.build

- You can see all software modules in **env\_mach\_specific.xml** and all compiler flags in **Macros.make**
- Processors configuration in env\_mach\_pes.xml
- ./case.build it will create namelist files and compile all the required libraries (mct, gptl, csm\_share and pio) and components (cam, blom, clm, cice, ..).
- Finally, build the binary cesm.exe; found in /cluster/work/users/\$USER/noresm/\$CASENAME/bld

After this, you can modify only **env\_batch.xml** and **env\_run.xml**:

BUT.... if you change your mind, make a clean:

./case.build --clean component removes object files of components

or

./case.build --clean-all removes bld directory

and try again:

./case.build

#### **Branch run**

In a branch run, all components are initialized using a consistent set of restart files from a previous run. Mostly used for tuning experiments and investigating parameter space

- RUN\_TYPE to "branch"
- RUN\_REFDIR directory containing reference data
- RUN\_REFCASE name of reference case
- RUN\_REFDATE Reference date branch run
- GET\_REFCASE TRUE else you have to copy data to run folder

#### Hybrid run

Not as strict as a branch run, all components are initialized but can have reference files from several experiments. Used e.g. for a historical experiment starting from piControl

- RUN\_TYPE to "hybrid"
- RUN\_REFDIR directory containing reference data
- RUN\_REFCASE name of reference case
- RUN\_REFDATE Reference date branch run
- GET\_REFCASE TRUE else you have to copy data to run folder
- RUN\_STARTDATE set the date for the beginning of the simulation

#### Documentation:

- https://noresm-docs.readthedocs.io/en/latest/configurations/experiment\_environment.html
- https://noresm-docs.readthedocs.io/en/latest/configurations/experiment\_environment.html#some-common-configuration-settings

#### Setting the length of the simulation:

- STOP\_OPTION : nseconds, nsecond, nminutes, nhours, nhour, ndays, nmonths, nyears
- STOP\_N: numerical value

#### Writing restart files in middle of simulation:

Restart files are written end of the simulation by default; But, if you are having a long simulation of 100 years; for safety reason you want to write restart files at some frequency you can set below option

- REST\_OPTION: nsecond, nminutes, nminute, nhours, nhour, nmonths, nyears
- REST\_N: numerical value
- DOUT\_S\_SAVE\_INTERIM\_RESTART\_FILES: TRUE or FALSE. Set to TRUE if you want to archive all restart files and FALSE if you only want to archive restart files from the end of the simulation

#### Documentation:

- <u>https://noresm-docs.readthedocs.io/en/latest/configurations/experiment\_environment.html</u>
- <u>https://noresm-docs.readthedocs.io/en/latest/configurations/experiment\_environment.html#some-c</u> <u>ommon-configuration-settings</u>

**Continue a simulation**: when you are having WALLCLOCK time limitation on system. For example, you want to have 200 years simulation and WALLCLOCK time limitation is 5 days; you are able to simulate 10 model years/day; to complete 200 model years simulation set RESUBMIT=3, STOP\_N to 50 and STOP\_OPTION to nyears

- **CONTINUE\_RUN** in env\_run.xml; TRUE or FALSE.
  - You need all restart files and rpointer.\* files in run folder.
  - Please note that CONTINUE\_RUN needs to be FALSE first time you submit an experiment.
  - Will automatically be set to TRUE if the job is automatically resubmitted,
     i.e. if RESUBMIT > 0
- **RESUBMIT** in env\_run.xml ; an integer value.
  - will auto resubmit till specified value; you will have total simulation period STOP\_N\*(RESUBMIT+1)
- Documentation:
  - <u>https://noresm-docs.readthedocs.io/en/latest/configurations/experiment\_environment.html</u>
  - <u>https://noresm-docs.readthedocs.io/en/latest/configurations/experiment\_environment.html#some-configuration-settings</u>

Two scripts which you may (or may not) find helpful (located in the case folder):

- 1. xmlquery: provides the information and its value which are set in the \*.xml files, e.g. env\_run.xml
- 2. xmlchange: used to change values/parameters set in the \*.xml files, e.g. in env\_run.xml

```
$ ./xmlquery --value STOP_OPTION,STOP_N
ndays,5
$ ./xmlchange STOP_OPTION=nyears,STOP_N=1
$ ./xmlquery --value STOP_OPTION
nyears,1
```

I usually just open env\_run.xml in vim and change whatever I need to change:

\$ vi env\_run.xml

#### **Documentation:**

- <u>https://noresm-docs.readthedocs.io/en/latest/configurations/experiment\_environment.html</u>
- <u>https://noresm-docs.readthedocs.io/en/latest/configurations/experiment\_environment.html#some-c</u> <u>ommon-configuration-settings</u>

### Configure run setting: env\_batch.xml

You also need to modify **env\_batch.xml**:

- XML block for case.run
- env\_batch.xml sets the arguments for the batch job commands
- Neet to set JOB\_WALLCLOCK\_TIME
- XML block for case.st\_archive
- case.st\_archive is a pending job which moves files from the run directory to the archive directory after a successful simulation.
- also here you need to set JOB\_WALLCLOCK\_TIME
- you can also modify project for CPU hours if required (usually it is set during experiment creation, but you may need to change it)

After setting the walltime for the two jobs, you can submit your case:

\$ ./case.submit

#### **Documentation:**

https://noresm-docs.readthedocs.io/en/latest/configurations/experiment\_environment.html#batch-job-environment

### **Experiment status and timing statistics**

In your case directory: the file CaseStatus logs all information on what you have done and if it worked or not:

| 2021-11-10 14:45:01: case.setup starting                                                                                                    |                                                                                                    |
|----------------------------------------------------------------------------------------------------|----------------------------------------------------------------------------------------------------|
| 2021-11-10 14:45:02: case.setup success                                                                                                    |                                                                                                    |
| 2021-11-10 14:45:07: case.build starting                                                                                                    |                                                                                                    |
| 2021-11-10 14:51:31: case.build success                                                                                                    |                                                                                                    |
| 2021-11-10 14:52:04: case.submit starting                                                                                                    |                                                                                                    |
| 2021-11-10 14:52:12: case.submlt error<br>ERROR: Command: 'sbatchtime 00:59:00 -q devela<br>sbatch: error: Batch job submission failed: Job viol.<br>1115' | ccount nn9560k .case.runresubmit' failed with error 'sbatch: error: QOSGrpNodeLimit<br>ites accounting/QOS policy (job submit limit, user's size and/or time limits)' from dir '/cluster/home/adagj/NorESM/cases/N1850frc2_f19_tn14_test02_2021 |
| 2021-11-10 14:52:52: case.submit starting                                                                                                    |                                                                                                    |
| 2021-11-10 14:52:59: case.submit error<br>ERROR: Command: 'sbatchtime 00:29:00 -q devela<br>sbatch: error: Batch job submission failed: Job viol.<br>1115' | ccount nn9560k .case.runresubmit' failed with error 'sbatch: error: QOSGrpNodeLimit<br>ates accounting/QOS pollcy (job submit limit, user's size and/or time limits)' from dir '/cluster/home/adagj/NorESM/cases/N1850frc2_f19_tn14_test02_2021 |
| 2021-11-10 14:53:32: case.submit starting                                                                                                    |                                                                                                    |
| 2021-11-10 14:53:39: case.submit error<br>ERROR: Command: 'sbatchtime 00:29:00 -q devela<br>sbatch: error: Batch job submission failed: Job viol.<br>1115' | ccount nn9560k .case.runresubmit' failed with error 'sbatch: error: QOSGrpNodeLimit<br>ates accounting/QOS policy (job submit limit, user's size and/or time limits)' from dir '/cluster/home/adagj/NorESM/cases/N1850frc2_f19_tn14_test02_2021 |
| 2021-11-10 14:57:08: case.setup starting                                                                                                    |                                                                                                    |
| 2021-11-10 14:57:09: build.clean starting                                                                                                    |                                                                                                    |
| 2021-11-10 14:57:27: build.clean success                                                                                                    |                                                                                                    |
| 2021-11-10 14:57:28: case.setup success                                                                                                    |                                                                                                    |
| 2021-11-10 14:57:52: case.build starting                                                                                                    |                                                                                                    |
| 2021-11-10 14:59:37: case.build success                                                                                                    |                                                                                                    |
| 2021-11-10 15:00:26: case.submit starting                                                                                                    |                                                                                                    |
| 2021-11-10 15:00:34: case.submit success case.run:25                                                                                                    | 3485, case.st_archive:253486                                                                                                    |
| 2021-11-10 15:05:37: case.run starting                                                                                                    |                                                                                                    |
| 2021-11-10 15:05:46: model execution starting                                                                                                    |                                                                                                    |
| 2021-11-10 15:15:35: model execution success                                                                                                    |                                                                                                    |
| 2021-11-10 15:15:35: case.run success                                                                                                    |                                                                                                    |
| 2021-11-10 15:15:56: st_archive starting                                                                                                    |                                                                                                    |
| 2021-11-10 15:16:29: st_archive success                                                                                                    |                                                                                                    |

### **Experiment status and timing statistics**

In your case directory: in the timing sub-directory; the file cesm\_timing.\$CASE provides information on grid type, run length, compset, processors configuration and many others. Most important are timing statics : Model throughput, Model cost and run time

Overall Metrics:

| Model Cost:       | 985.36         | pe-hrs/simulated_year |
|-------------------|----------------|-----------------------|
| Model Throughput: | 3.12           | simulated_years/day   |
| Init Time :       | 201.411 second | ls                    |
| Run Time :        | 379.632 second | ls 75.926 seconds/day |
| Final Time :      | 0.183 second   | ls                    |
| Actual Ocn Init W | ait Time :     | 5.450 seconds         |
| Estimated Ocn Ini | t Run Time :   | 2.344 seconds         |
| Estimated Run Tim | e Correction : | 0.000 seconds         |

(This correction has been applied to the ocean and total run times)

Runs Time in total seconds, seconds/model-day, and model-years/wall-day CPL Run Time represents time in CPL pes alone, not including time associated with data exchange with other components

| TOT Run Time:  | 379.632 seconds | 75.926 seconds/mday | 3.12 myears/wday   |
|----------------|-----------------|---------------------|--------------------|
| CPL Run Time:  | 8.458 seconds   | 1.692 seconds/mday  | 139.93 myears/wday |
| ATM Run Time:  | 233.509 seconds | 46.702 seconds/mday | 5.07 myears/wday   |
| LND Run Time:  | 106.004 seconds | 21.201 seconds/mday | 11.17 myears/wday  |
| ICE Run Time:  | 36.725 seconds  | 7.345 seconds/mday  | 32.23 myears/wday  |
| OCN Run Time:  | 281.239 seconds | 56.248 seconds/mday | 4.21 myears/wday   |
| ROF Run Time:  | 18.111 seconds  | 3.622 seconds/mday  | 65.35 myears/wday  |
| GLC Run Time:  | 0.000 seconds   | 0.000 seconds/mday  | 0.00 myears/wday   |
| WAV Run Time:  | 0.000 seconds   | 0.000 seconds/mday  | 0.00 myears/wday   |
| ESP Run Time:  | 0.000 seconds   | 0.000 seconds/mday  | 0.00 myears/wday   |
| CPL COMM Time: | 127.679 seconds | 25.536 seconds/mday | 9.27 myears/wday   |
|                |                 |                     |                    |

### **Experiment status and timing statistics**

In your RUN directory: /cluster/work/users/\$USER/noresm/\$CASE/run/

You will find all the namelists; component\_in files, the timing folder, restart files and rpointer.\* and if your model simulation for some reason crashes; the log files.

- the cesm.log.\$JOBID file can provide some hints of which component caused the crash
- the component.log.\$JOBID file can provide information about which subroutine caused the crashed

If your model simulation is successful, the log files are archived in: /cluster/work/users/\$USER/archive/\$CASE/logs/

For a successful simulation the cpl.log.\$JOBID file will end with:

| (seq_mct_drv): ==================================== | SUCCESSFUL TERMINATION O                 | F CPL7-cesm | ======= |
|-----------------------------------------------------|------------------------------------------|-------------|---------|
| (seq_mct_drv): ==================================== | at YMD,TOD = 00010106                    | 0           |         |
| (seq_mct_drv): ==================================== | <pre># simulated days (this run) =</pre> | 5.000       |         |
| (seq_mct_drv): ==================================== | compute time (hrs) =                     | 0.105       | ======= |
| (seq_mct_drv): ==================================== | <pre># simulated years / cmp-day =</pre> | 3.118       |         |
| (seq_mct_drv): ==================================== | pes min memory highwater (MB)            | -0.001      |         |
| (seq_mct_drv): ==================================== | pes max memory highwater (MB)            | -0.001      |         |
| (seq_mct_drv): ==================================== | pes min memory last usage (MB)           | 521.612     |         |
| (seq_mct_drv): ==================================== | pes max memory last usage (MB)           | 1174.614    | ======= |

### If you find your experiment great: Create a clone

If you really like your set up and you want to run very similar cases, you can make a clone (or several) of your case. The clone will be set up as if it was created with the same create\_newcase options as the existing case (except the case name) and will have identical env\_\*.xml, user\_nml\_<component> and SourceMods files (these files can of course be modified before building the case).

The **create\_clone** script is an executable python script located in cime/scripts

./create\_clone --case \$PATH\_TO\_cases/\$CASENAME --clone \$PATH\_TO\_cases/\$CLONENAME

--case \$CASENAME -> name of the NorESM experiment you are creating --clone \$CLONENAME -> of the case you want to clone

\$ cd ~/NorESM/noresm2.0/cime/scripts/

\$ ./create\_clone --case ~/NorESM/cases/N1850frc2\_f19\_tn14\_test03\_20211115 --clone ~/NorESM/cases/N1850frc2\_f19\_tn14\_test02\_20211115

./create\_clone --help will provide you all input options including a description

#### **Documentation:**

https://noresm-docs.readthedocs.io/en/latest/configurations/experiments.html?highlight=create\_clone#create-a-clone-case

### Hands-on session 3

- A) piControl (N1850)
  - create a new case with resolution f19\_tn14
  - Set --pecount=S
  - make it a branch run
  - reference case: N1850\_f19\_tn14\_11062019
  - reference date: 1600-01-01
  - 1 mnd simulation time

- B) historical (NHIST)
  - create a new case with resolution f19\_tn14
  - Set --pecount=S
  - make it a hybrid run
  - reference case: N1850\_f19\_tn14\_11062019
  - reference date: 1600-01-01
  - 1 month + 1 month simulation time i.e. run for 1 month, resubmit simulation once and run for 1 more month (set RESUBMIT=1)
  - Dump restart files every 10 days

Path to restart files: /cluster/projects/nn9560k/userWorkShop\_restfiles/NorESM2-LM/piControl/1600-01-01-00000/

Documentation:

https://noresm-docs.readthedocs.io/en/latest/configurations/cmip6\_compsets.html#reproduce-cmip6-picontrol-historical-and-ssp5-8-5-experiments

# Log files (Tomas)

### Log files produced by NorESM

NorESM produce log output for case creation, build process, run process and archiving process.

Log files in the case directory:

CaseStatus : Summary of all processes (case setup, build, job submission and job completion). Good place to start looking at the logs!

README.case : Log for case creation

software\_environment.txt : System environments (modules) used during model build

logs/run\_environment.txt.<id>.<time> : System environment (modules) loaded during model run.

<casename> : Log for job execution, CPU, memory and disk usage.

Documentation: https://noresm-docs.readthedocs.io/en/latest/output/noresm\_logs.html

### Log files produced by NorESM

<u>Build logs</u>: <workdir>/noresm/<casename>/bld/

cesm.bldlog.<timestamp>.gz <component>.bldlog.<timestamp>.gz

Run logs : <workdir>/archive/<casename>/logs/

cesm.log.<jobid>.<timestamp>.gz <component>.log.<jobid>.<timestamp>.gz

(<workdir> = /cluster/work/users/<username>)

- : Build the coupled model executable cesm.exe.
- : Build log for individual model components.

(assuming run and archive processes finished)

- : Run log for coupled model system.
- : Run log for individual model components.

If NorESM fails during run, you may find these log files in <workdir>/noresm/<casename>/run/.

Archiving logs : <workdir>/archive/<casename>/

archive.log.<timestamp> case.log : Log for short term archiving of model output.: Log for archiving of case directory.

NOTE: Archived \*.gz files should be expanded before reading: gunzip <filename>.gz

# Include your own code changes (Tomas)

# Work with fork repository on github

### Contribute your own code to NorESM: basic steps

- 1. Create a user account on gitHub <u>https://docs.github.com/en/get-started/signing-up-for-github/signing-up-for-a-new-github</u> <u>-account</u>
  - A basic account is sufficient. Note that all NorESM repositories are public by default.
- 2. Fork NorESM and/or a NorESM model component to your own account
- 3. Create an issue in the main repository describing the changes you want to make
  - Mainly used for discussions on severe bugs or feature changes, not so much for minor changes (e.g. documentation, small config changes)
- 4. Make changes in your fork repository
  - To minimize risk of code conflicts, do not make changes directly in branches that duplicate the main repository, but create "throw away" branches for your changes
- 5. Create a pull request to the main repository
- 6. Keep things in sync:
  - Remove your "throw away" branches after merging
  - Sync your fork with the main repository

### NorESM git repositories

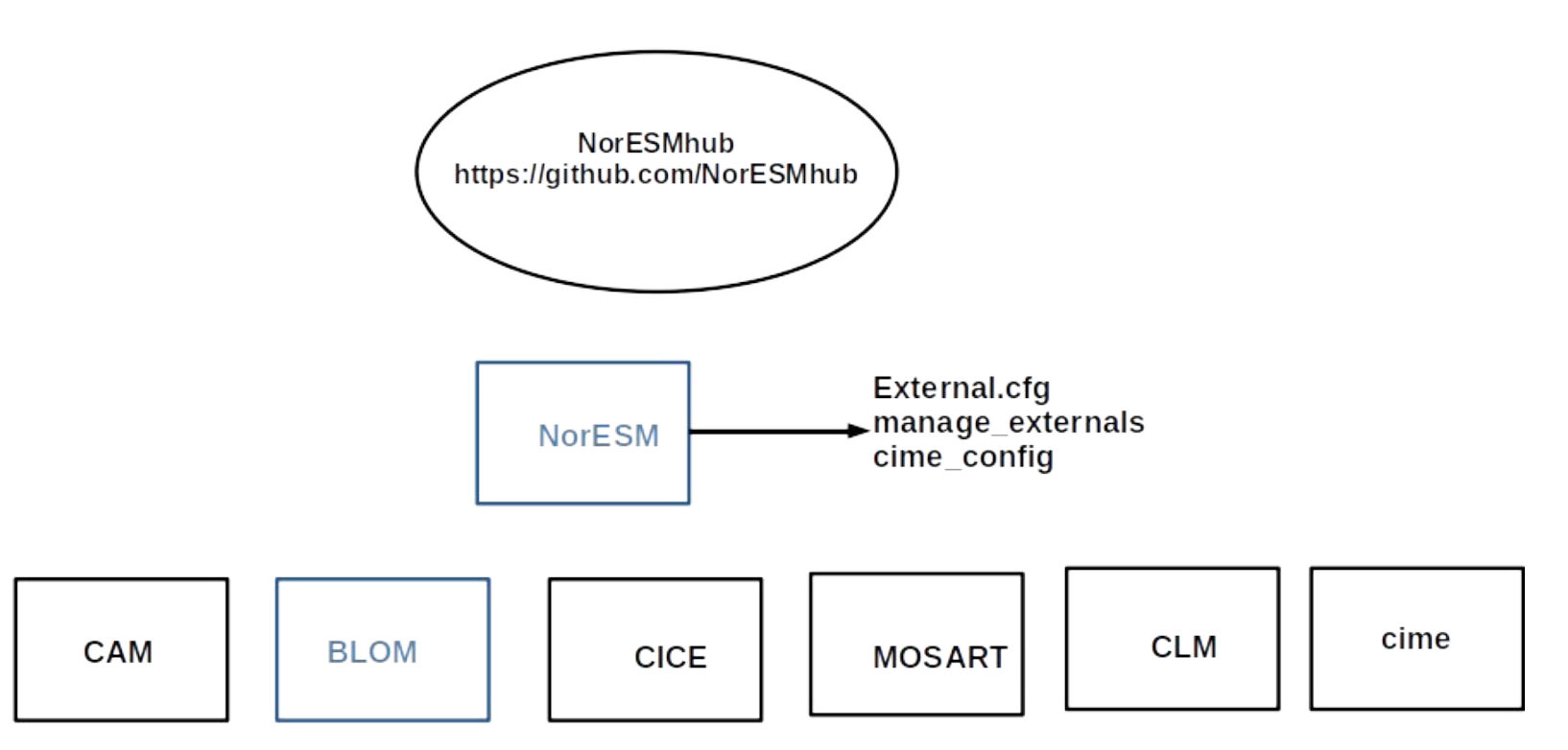

Repository in black are forked from CESM
## Fork repository

#### Fork NorESM from gitHub

| P master → 우 4 branches ⊙ 4 tags     | Go to file Add file *                                                 | ↓ Code -       | About                                            |
|--------------------------------------|-----------------------------------------------------------------------|----------------|--------------------------------------------------|
| MichaelSchulzMETNO Update readme     | e, to explain master meaning 5b39f24 20 days ago                      | () 871 commits | Norwegian Earth System Model and Documentation   |
| cime_config                          | corrected naming of covid compsets                                    | 2 months ago   | ${\mathcal O}$ noresm-docs.readthedocs.io/en/nor |
| doc                                  | Update download_Input.rst                                             | 2 months ago   | noresm cesm norwegian                            |
| manage_externals                     | Modified .gitignore and set execute permission to manage_externals/ch | 8 months ago   | Readme                                           |
| 🗅 .gitignore                         | Ignore "doc/_build" folder.                                           | 8 months ago   | ৰাই View license                                 |
| Copyright-CESM.txt                   | Updated NorESM specific copyright and license in LICENSE.txt, referri | 5 months ago   |                                                  |
| Externals.cfg                        | updated Externals.cfg for release of NorESM2.0.2; removed Externals_t | 2 months ago   | Releases 4                                       |
| Externals_continuous_development.cfg | added Externals_continuous_development.cfg : refers to branches of dl | 2 months ago   | Trelease-noresm2.0.2 (Latest)                    |
| LICENSE-CESM.txt                     | Updated NorESM specific copyright and license in LICENSE.txt, referri | 5 months ago   | on Juli 19                                       |
| LICENSE.txt                          | Updated NorESM specific copyright and license in LICENSE.txt, referri | 5 months ago   | + 3 releases                                     |
| B README.md                          | Update readme, to explain master meaning                              | 20 days ago    | Packages                                         |
| requirements.txt                     | Add requirement file for bibtex generation                            | 8 months ago   | - uonugoo                                        |

#### **Create an issue : discussion forum for code changes**

| NorESMhub / NorESM← in main repository                                                                                | O Unwatch    | <b>• 13</b> | 🕈 Unstar | 9  | C |
|----------------------------------------------------------------------------------------------------|--------------|-------------|----------|----|---|
| 🗘 Code 🚺 Issues 21 🕄 Pull requests 🕑 Actions 🔟 Projects 1 🕮 Wiki 🛈 Security 🗠 Insights                                |              |             |          |    |   |
| Label issues and pull requests for new contributors                                                                   |              |             | Dismis   | 5  |   |
| Now, GitHub will help potential first-time contributors discover issues labeled with good first issue<br>Go to Labels |              |             |          |    |   |
| Filters - Q is:issue is:open                                                                                          |              | nes 0       | New Iss  | Je |   |
| O 21 Open 		 27 Closed     Author 		 Label 		 Projects 		 N                                                           | Vilestones 🕶 | Assigne     | ee - Sor | -  |   |
| ClcoagTend output looks bizarre<br>#158 opened on Aug 13 by sarambi                                                   |              |             | Ļ        | 3  |   |
| Copyright of documentation<br>#152 opened on Jul 13 by mvhulten                                                       |              |             | Ċ        | 1  |   |
| Misleading comment for supported compsets<br>#147 opened on Jul 1 by oyvindseland                                     |              | (=          | Ę.       | 2  |   |
| Writing a release note Next release #142 opened on Jun 23 by MichaelSchulzMETNO                                       |              |             | Ļ        | 1  |   |
| OMIP case examples: do we need 'run-unsupported' flag? Documentation<br>#141 opened on Jun 21 by TomasTorsvik         |              | ۲           | Ļ        | 5  |   |

## Create a fork : feature branch (highly recommended)

| 양 TomasTon<br>forked from NorESM | rsvik / NorESM-TTfork ← In pe          | ersonal fork                       |                                 | ⊙ Watch - (                            | 0 🛱 Star 0 😵 Fork 38 |
|----------------------------------|----------------------------------------|------------------------------------|---------------------------------|----------------------------------------|----------------------|
| <> Code                          | 하 Pull requests (> Actions 때 Proj      | ects 🕮 Wiki 🙂 Security 🗠 Ins       | lghts 🔅 Settings                |                                        |                      |
|                                  | 🐉 master 🖌 🐉 4 branches 🕤 4 ta         | gs                                 | Go to file Add file ▼           | About                                  | 鐐                    |
|                                  | Switch branches/tags<br>my_new_feature | naster.                            | ີ່ໃງ Pull request € Compare     | Norwegian Earth Syste<br>Documentation | em Model and         |
|                                  | Branches Tags                          | Emd                                | d383f35 on Aug 19 🕤 870 commits | Readme                                 | edocs.lo/en/nor      |
|                                  | 'master'                               | corrected naming of covid compsets | 2 months ago                    | ধারু View license                      |                      |
|                                  | View all branches                      | Update download_Input.rst          | 2 months ago                    |                                        |                      |

- Create a new feature branch before making any changes
  - Allows updating of root branch (e.g. "master") without interfering with your own work
- Apply your changes in the feature branch, either directly in the gitHub fork or your local clone of the fork

## **Review changes : from fork**

| * TomasTorsvik / NorESM-TTfork<br>forked from NorESMhub/NorESM |                                  |                       |                | ⊙ Watch ▾                                                                                                    | 0                                                 | Star 0        | ঔ Fork | 38 |
|----------------------------------------------------------------|----------------------------------|-----------------------|----------------|----------------------------------------------------------------------------------------------------|---------------------------------------------------|---------------|--------|----|
| <> Code Code Pull requests Actions Projects                    | 🕮 Wiki 🕕 Security 🗠 Inst         | ights 🕸 Settings      |                |                                                                                                    |                                                   |               |        |    |
| * my_new_feature had recent pushes less than                   | a minute ago                     | Compare               | & pull request | About                                                                                                    |                                                   | 礅             |        |    |
| ° my_new_feature → ° 5 branches 🛇 4                            | tags                             | Go to file Add file - | ⊻ Code -       | Norwegian Earth Sy<br>Documentation                                                                                                    | lorwegian Earth System Model and<br>Jocumentation |               |        |    |
| This branch is 1 commit ahead, 1 commit behind                 | NorESMhub:master.                | រិឯ Pull reques       | t 主 Compare    | Procession of the second second se | dthedocs.io                                       | ocs.io/en/nor |        |    |
| TomasTorsvik Update README.md                                  | TomasTorsvik Update README.md    |                       | 3871 commits   | ৰাুুঁয View license                                                                                                    |                                                   |               |        |    |
| Cime_config co                                                 | rrected naming of covid compsets |                       | 2 months ago   | Releases                                                                                                    |                                                   |               |        |    |
| doc U                                                          | odate download_Input.rst         |                       | 2 months ago   | ♥ 4 tags                                                                                                    |                                                   |               |        |    |

#### **Review changes : from "Network"**

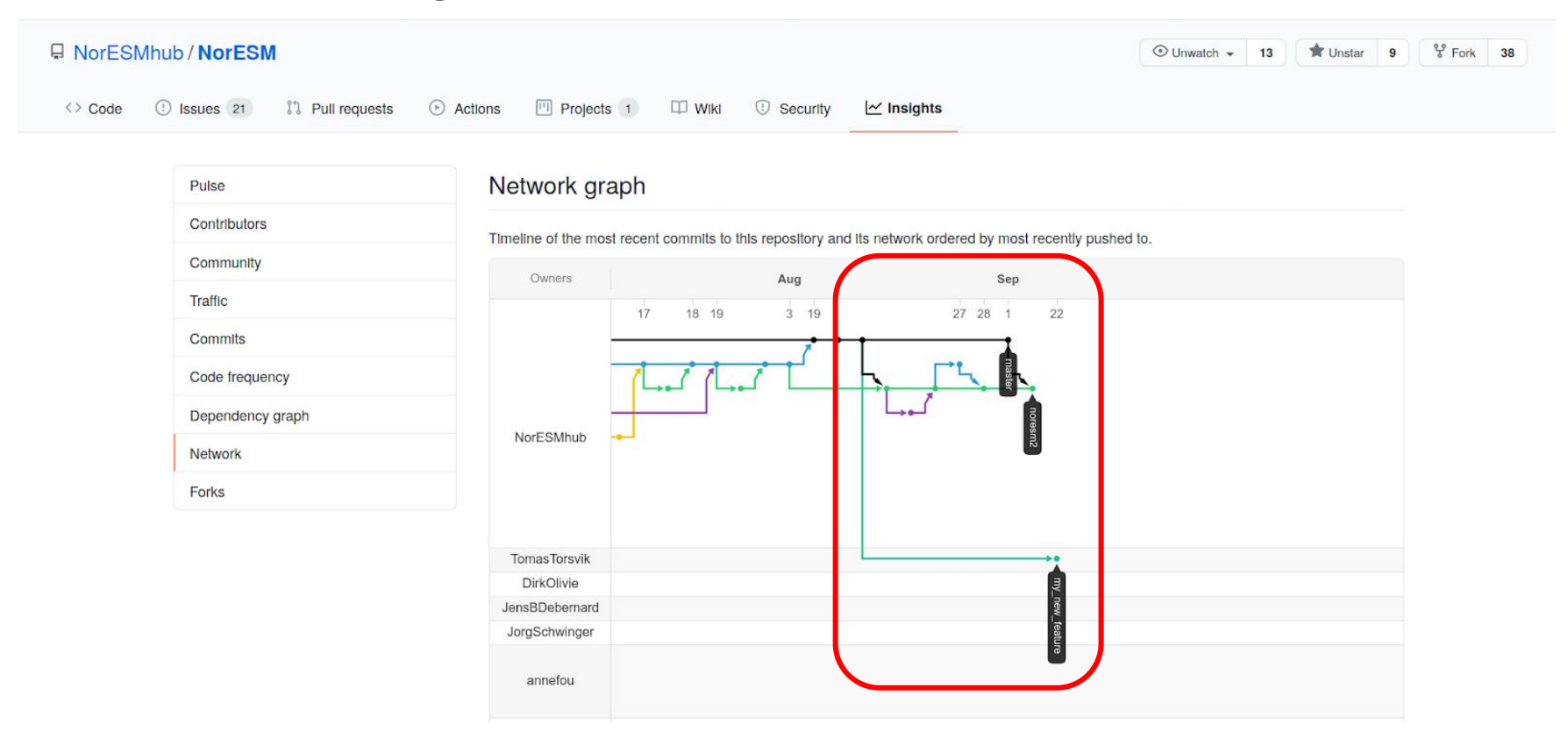

## Create a pull request

| TomasTorsvik / NorESM-TTfork<br>forked from NorESMhub/NorESM |                                    |                             | ⊙ Watch ▾                | 0 🛱 Star 0 😵 Fork 38 |
|--------------------------------------------------------------|------------------------------------|-----------------------------|--------------------------|----------------------|
| Code     Pull requests     Actions     Proje                 | ts 🕮 Wiki 🕛 Security 🗠 Insig       | ghts @ Settings Many option | ns, same resu            | ult                  |
| <pre>% my_new_feature had recent pushes les</pre>            | than a minute ago                  | Compare & pull request      | About                    | න Madel and          |
| <pre>% my_new_feature → % 5 branches</pre>                   | 𝒫 4 tags                           | Go to file Add file ▼       |                          | edees is/en/nor      |
| This branch is 1 commit ahead, 1 commit be                   | hind NorESMhub:master.             | ז Pull request ב Compare    | Readme                   | edocs.io/ei/noi      |
| TomasTorsvik Update README.md                                | TomasTorsvik Update README.md      |                             | <b>دانه</b> View license |                      |
| cime_config                                                  | corrected naming of covid compsets | 2 months ago                | Releases                 |                      |
| doc                                                          | Update download_Input.rst          | 2 months ago                | ⊙4 tags                  |                      |

## Create a pull request

| RorESMhub / Nor    | rESM                                                                                                    | O Unwatch → 13                   | 🛣 Unstar 🧕 9 | ∜ Fork | 38 |
|--------------------|----------------------------------------------------------------------------------------------------|----------------------------------|--------------|--------|----|
| <> Code (1) Issues | 21 11 Pull requests ③ Actions III Projects 1 III Wiki ① Security 🗠 Insights                                                                                                    |                                  |              |        |    |
| Oper               | n a pull request                                                                                                    |                                  |              |        |    |
| Destina            | new pull request by comparing changes across two branches. If you need to, you can also compare across forks. <b>tion repo and branch</b>                                                                                                    |                                  |              |        |    |
| 13                 | base repository: NorESMhub/NorESM  base: master  base: master  base: mas |                                  |              |        |    |
|                    | Able to merge. These branches can be automatically merged.                                                                                                    |                                  |              |        |    |
|                    | Update README.md                                                                                                    | Reviewers                        | \$P          |        |    |
|                    |                                                                                                    | MichaelSchulzM                   | Request      |        |    |
|                    | Latest documentation version is now pointing to NorESM2.                                                                                                    | Assignees                        | Ŕ            |        |    |
|                    |                                                                                                    | No one—assign yourself           | ~            |        |    |
|                    |                                                                                                    | None yet                         | چې<br>دې     |        |    |
|                    | A                                                                                                    | Projects                         | ŝ            |        |    |
|                    | Attach files by dragging & dropping, selecting or pasting them.                                                                                                    | None yet                         |              |        |    |
|                    | Allow edits by maintainers ③                                                                                                    | <b>Milestone</b><br>No milestone | (¢)          |        |    |

#### Pull request : completed example

| Rep   | place MICOM with BLOM in documentation files.                                                  | #118         | Ec                                           | lit Open with 👻   |
|-------|------------------------------------------------------------------------------------------------|--------------|----------------------------------------------|-------------------|
| 8- Me | TomasTorsvik merged 1 commit into NorESMhub:noresm2 from TomasTorsvik:replace_micom_with_blom  | 🗂 on Jun 11  |                                              |                   |
| Q) (  | conversation 4 -c- Commits 1 E Checks 0 E Files changed 1                                      |              |                                              | +2 -2             |
|       | TomasTorsvik commented on Jun 11                                                               | Member 😳 …   | Reviewers                                    | ŝ                 |
|       | Some, but not all, Instances of MICOM should be replaced by BLOM in the noersm2 documentation. |              | YanchunHe                                    | ~<br>~            |
|       | S TomasTorsvik added Documentation Next release labels on Jun 11                               |              | Assignees<br>🎯 TomasTorsvik                  | ŝ                 |
|       | TomasTorsvik requested review from YanchunHe and matsbn on Jun 11                              |              | Labels                                       | ŝ                 |
|       | R 🔮 TomasTorsvik self-assigned this on Jun 11                                                  |              | Documentation Next relea                     | ase               |
|       | D TomasTorsvik linked an Issue that may be closed by this pull request on Jun 11               |              | None yet                                     | رې<br>د چې        |
|       | Integration of BLOM in NorESM (instead of MICOM) #102                                          | (Closed)     | Milestone<br>No milestone                    | <u>ت</u> وَي      |
|       | matsbn marked this pull request as ready for review on Jun 11                                  |              | Linked issues                                | 礅                 |
| 0     | matsbn approved these changes on Jun 11                                                        | View changes | Successfully merging this pull these issues. | request may close |
|       | Ĉ                                                                                              |              | C Integration of BLOM in N                   | orESM (instead of |

#### Pull request : completed example

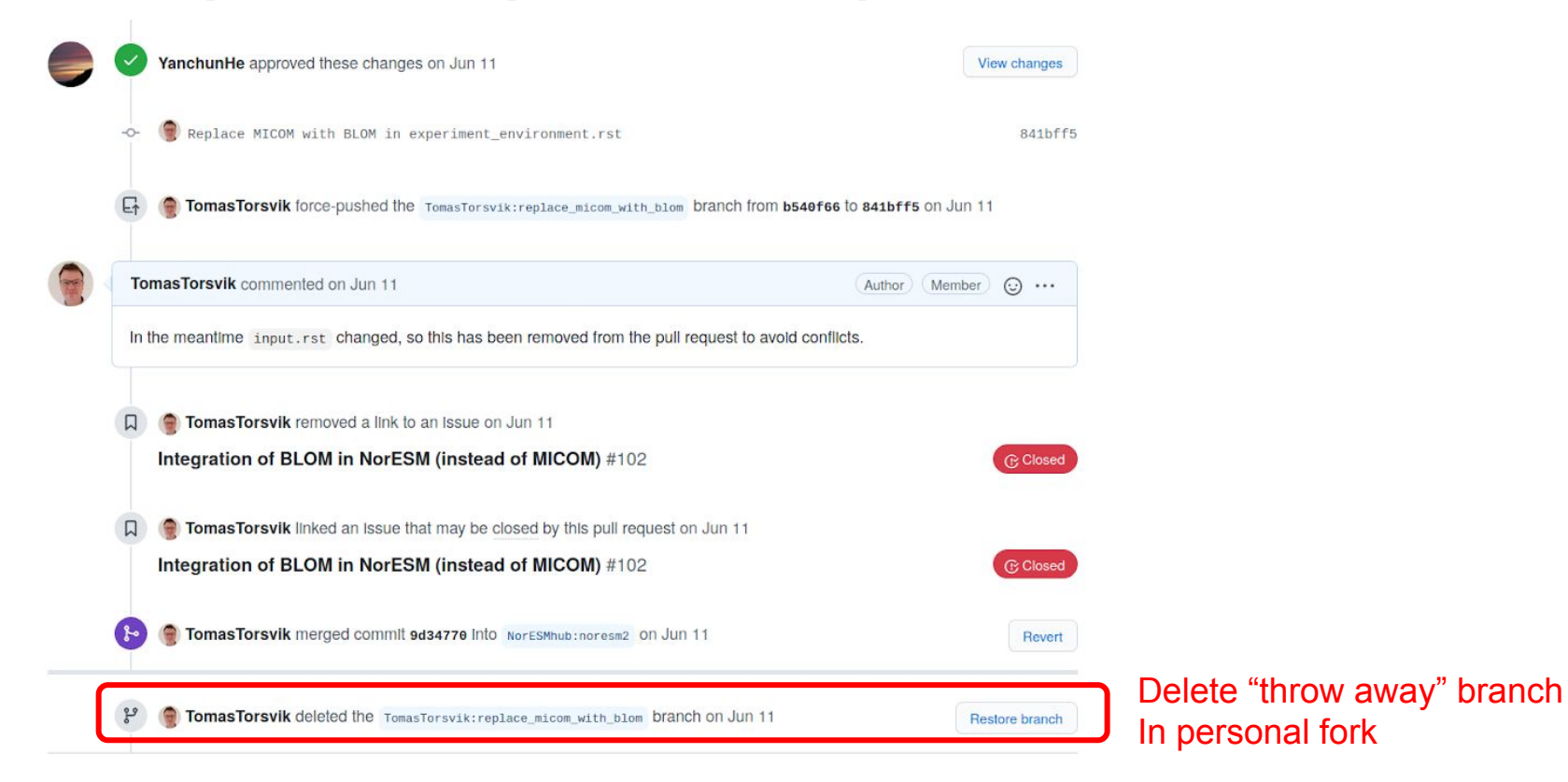

## Keep fork in sync with main repository

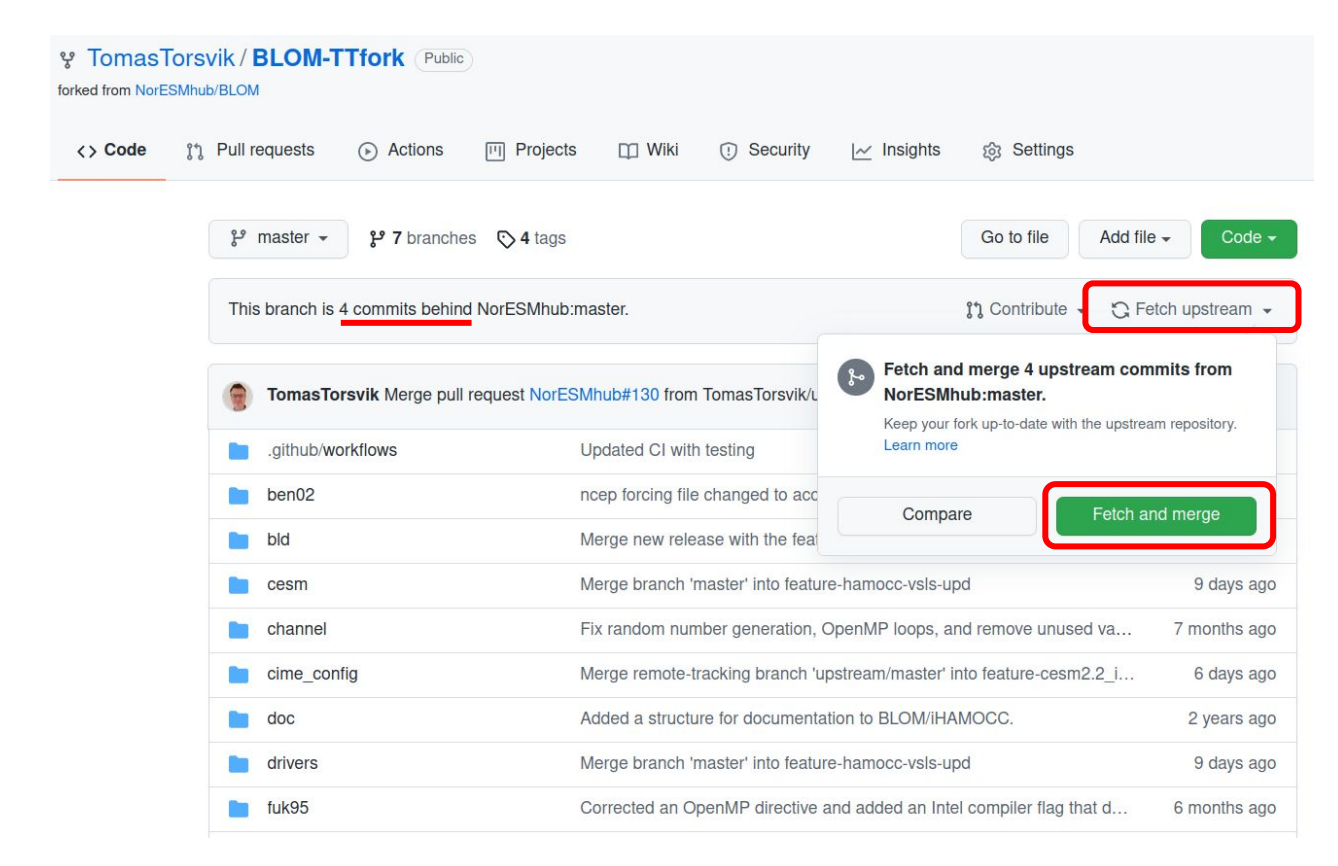

The "Fetch and merge" option will bring the "master" branch in sync with the main repository ...

-- without conflicts or additional merge commits --

... if you have not made any changes in the "master" branch for your own fork.

## Include your own code changes (Tomas)

# Run NorESM with code modifications

## How to include code modifications

- 1. Include changes directly in a case SourceMods directory
  - Suitable for testing small code changes and debugging.
- 2. Copy existing SourceMods into your case directory
  - Used for some standard NorESM2 model configs, preferably included when the case is created.
- 3. Include link to modified source files that exist in a git/github repository
  - This is the most consistent option when working with model (component) development

#### Include your own SourceMods

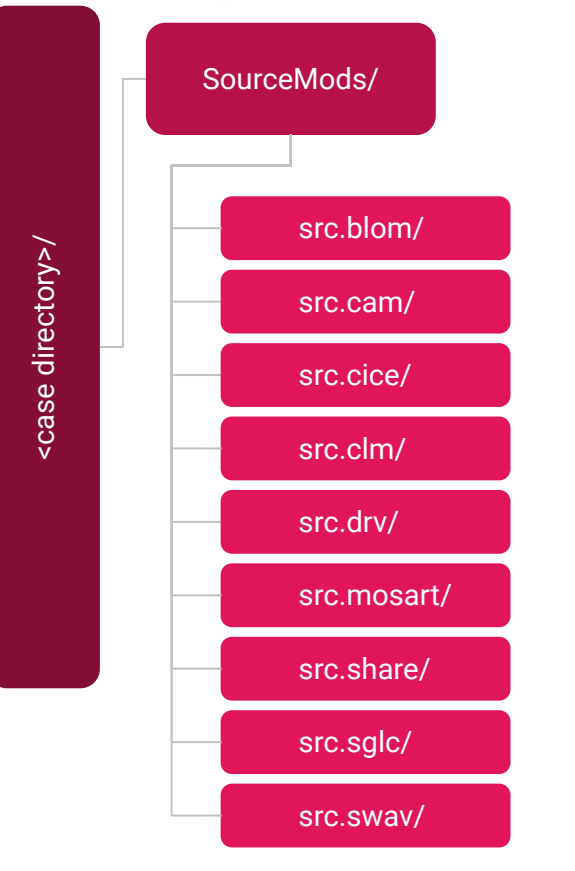

Each model component (also data and stub components) have a dedicated sub-directory under SourceMods/ where a user can include their own source modification.

#### Steps to use SourceMods:

- Copy a file (subroutine, module) from a NorESM component source directory into the corresponding src.<component> directory.
- 2. Make changes in the SourceMods file
- 3. Build and run the modified model using standard scripts (./case.build , ./case.submit)

## Include pre-defined sourceMods for piControl run

NorESM2-MM piControl :

./create\_newcase --case <casename> --compset N1850 --res f09\_tn14 --machine betzy --project <nn????k> --user-mods-dir cmip6\_noresm\_DECK

• In case directory, change RUN\_TYPE to branch, RUN\_REFCASE to the CMIP6 piControl casename, and RUN\_REFDATE to the start of the piControl experiment

./xmlchange RUN\_TYPE=branch ./xmlchange RUN\_REFCASE=N1850\_f09\_tn14\_20190913 ./xmlchange RUN\_REFDATE=1200-01-01

• Copy restart and rpointer files to run directory, and unzip files:

cp /trd-project3/NS9560K/noresm/cases/N1850\_f09\_tn14\_20190913/rest/1200-01-01-00000/\* /cluster/projects/\$PROJECT/\$USER/noresm/<casename>/run/ gunzip /cluster/projects/\$PROJECT/\$USER/noresm/<casename>/run/\*.gz

Documentation: Reproduce CMIP6 piControl, historical and SSP5-8.5 experiments <u>https://noresm-docs.readthedocs.io/en/latest/configurations/cmip6\_compsets.html?highlight=user-mod</u> <u>s-dir#reproduce-cmip6-picontrol-historical-and-ssp5-8-5-experiments</u>

## Configure External.cfg file

#### [cam]

```
tag = cam_cesm2_1_rel_05-Nor_v1.0.4
protocol = git
repo_url = https://github.com/NorESMhub/CAM
local_path = components/cam
required = True
```

#### ---

#### [clm]

```
tag = release-clm5.0.14-Nor_v1.0.3
protocol = git
repo_url = https://github.com/NorESMhub/ctsm
local_path = components/clm
externals = Externals_CLM.cfg
required = True
```

#### <u>Format</u>

#### [component name]

One of the following: tag = checkout tag hash = checkout commit hash (only git) branch = a branch from the specified repository

protocol = [git, svn]
repo\_url = location of external source repository
 [github.url] or [local/path]
local\_path = where to place local clone of source
externals = (optional) sub-externals required by
 the specific component
required = is the component required?
 [true, false]

## Configure External.cfg file

#### Source from github:

[blom]
branch = bugfix\_write\_tracer\_restart
protocol = git
repo\_url = https://github.com/TomasTorsvik/BLOM-TTfork
local\_path = components/blom
required = True

#### Source from local repository:

[blom] branch = master protocol = git repo\_url = \${HOME}/nn2980k/tomast/BLOM/BLOM-TTfork local\_path = components/blom required = True Externals.cfg can be changed to download source files from a fork repository on github or a locally cloned repository.

checkout\_externals will complain if your repository is not in a clean state (includes unmerged changes), but you can still run create\_newcase with the unmerged files.

checkout\_externals will NOT automatically update branches that have been changed remotely on github. Update these manually git fetch git checkout origin/<branch>

## Hands-on session 4

Try to fetch source code from a different location than defined by Externals.cfg

- 1. Create a copy of a NorESM component to store your own code modifications. (do one of the following)
  - a. Create a fork of a NorESM component in your own github account
  - b. Clone a NorESM component from github
- 2. Make a copy of Externals.cfg for your modifications, e.g. cp Externals.cfg My\_Externals.cfg
- 3. Edit My\_Externals.cfg to point to your own source (repo\_url) and optionally a different tag/branch/hash
- 4. Run ./manage\_externals/checkout\_externals -e My\_Externals.cfg and confirm that your modified component has been included in NorESM